Bosnar, Mateja

### Undergraduate thesis / Završni rad

2019

Degree Grantor / Ustanova koja je dodijelila akademski / stručni stupanj: Josip Juraj Strossmayer University of Osijek, Faculty of Electrical Engineering, Computer Science and Information Technology Osijek / Sveučilište Josipa Jurja Strossmayera u Osijeku, Fakultet elektrotehnike, računarstva i informacijskih tehnologija Osijek

Permanent link / Trajna poveznica: https://urn.nsk.hr/urn:nbn:hr:200:493804

Rights / Prava: In copyright/Zaštićeno autorskim pravom.

Download date / Datum preuzimanja: 2025-03-19

Repository / Repozitorij:

Faculty of Electrical Engineering, Computer Science and Information Technology Osijek

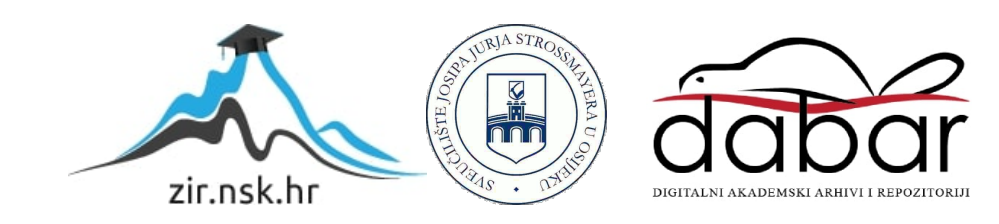

# SVEUČILIŠTE JOSIPA JURJA STROSSMAYERA U OSIJEKU FAKULTET ELEKTROTEHNIKE, RAČUNARSTVA I INFORMACIJSKIH TEHNOLOGIJA OSIJEK

Preddiplomski stručni studij

# AUTOMATIZACIJA KUĆE POMOĆU KNX-A

Završni rad

Mateja Bosnar

Osijek, 2019.

# SADRŽAJ

| 1.UVOD      |                                                             | 1  |
|-------------|-------------------------------------------------------------|----|
| 2.TEORIJA   | O KNX-u                                                     | 2  |
| 3.RAČUNAI   | LNI PROGRAM ETS5                                            | 3  |
| 4.PROJEKT   | NI ZADATAK                                                  | 4  |
| 4.1. Opis r | rada                                                        | 4  |
| 4.2. Eler   | menti KNX instalacije                                       | 4  |
| 4.2.1.      | KNX/EIB – Gamma kovčeg za obuku                             | 4  |
| 4.2.2.      | Aktuator Simens N 526 E 5WG1-1EB01                          | 5  |
| 4.2.3.      | Aktuator Simens DC N 524                                    | 6  |
| 4.2.4.      | LCD zaslon Siemens UP 585 5WG1 585-2AB11                    | 7  |
| 4.2.5.      | Tipkalo UP 287 5WG1 287-2AB11                               | 8  |
| 4.2.6.      | Sklopka UP 116/21 5WG1 116-2AB21 i UP 116/11 5WG1 116-2AB11 | 8  |
| 4.2.7.      | Regulator sobne temperature UP 254/03 5WG1 254-2AB13        | 9  |
| 4.2.8.      | Tipkalo UP 286 5WG1 286-2AB81                               | 10 |
| 4.2.9.      | Detektor pokreta UP 255 5WG1 255-2AB11                      | 10 |
| 4.2.10.     | HDL WS 5L Vanjski senzor (V1.0)                             | 11 |
| 4.2.11.     | HDL vremenski aktuator 4CH                                  | 12 |
| 4.3. Izra   | ada projekta                                                | 13 |
| 4.3.1.      | Dodavanje građevine i prostorija                            | 14 |
| 4.3.2.      | Dodavanje uređaja                                           | 16 |
| 4.3.3.      | Parametriranje uređaja                                      |    |
| 4.3.4.      | Kreiranje grupnih adresa i povezivanje urađaja              |    |
| 5.ZAKLJUČ   | CAK                                                         | 40 |
| 6.LITERAT   | URA                                                         | 41 |
| 7.SAŽETAK   | <u>.</u>                                                    | 43 |
| 8.ABSTRAC   | T                                                           | 43 |
| 9.ŽIVOTOP   | IS                                                          | 44 |

# 1. UVOD

Od samih početaka čovječanstva, ljudska vrsta teži za jednostavnijim i ugodnijim načinom života. Nakon otkrića vatre čovjek spoznaje način na koji je može iskoristiti; vatra je izvor topline, služi za pripremu hrane te postaje izvorom svjetlosti...

Iako se u današnje vrijeme vatra sve rjeđe koristi, pronašla je svoju zamjenu u električnoj energiji upotrebljavanu u raznim oblicima; izvorom je svjetlosti, topline...

U ljudskoj je prirodi potreba olakšavanja načina života, tako postepeno kroz povijest dolazi do razvoja raznih vrsta tehnologija bez kojih danas već spomenuti postaje nezamisliv. Nekada su se odvojeno, putem različitih pomagala, koristile budilice, kalendari, telefoni, fotoaparati, svjetiljke, diktafoni, prijenosne konzole za igranje, dok danas sve to, uz mnoge druge tehnološke mogućnosti, nalazimo na našim "pametnim telefonima". Čovječanstvo i dalje teži olakšavanju načina života, što većoj iskoristivosti već postojeće tehnologije te razvoju još suvremenije.

Isto tako, ljudi su živjeli u špiljama i sličnim nastambama koje su im prvobitno služile za zaštitu te je čovjek s vremenom težio udobnosti, estetici i komfornosti budući da je riječ o prostoru u kojemu se želi osjećati zaštićeno, zadovoljno i sl.

Razvoj tehnologije omogućuje željeno te je zbog toga tehnologija izuzetno važna zbog čega se intenzivno radi na njezinu napretku u svim sektorima ljudskog života. [1]

### 2. TEORIJA O KNX-u

Povijest uspjeha je počela 5.svibnja 1990 u Briselu. Petnaest dobro znanih proizvođača elektronike osnovali su EIB (European Installation Bus Association). Sve je krenulo od UTP kabela, TP1 kabel je još i dan danas najvažniji prijenosni medij KNX standarda. Takvi kablovi daju visoku kvalitetu za malu cijenu komponenti. Godine 1991. izdan je prvi priručnik te su sve članice EIBe pristale koristiti isti sustav tzv. "EIB Standard". Iste godine je organiziran prvi tečaj o EIB standardima u Siemens-u, u Njemačkoj. Prvi EIB uređaj je bio BUS COUPLER iz Siemens-a, napravljen je prema EIB standardu. Za potrebe konfiguracije EIB uređaja i EIB instalacija razvili su ETS (Engineering Tool Software) računalni program 1993.godine. U 1994. godini je uvedena EIB shema certificiranja za centre diljem svijeta kako bi se zadržao njihov standard. Prvi certificirani partner uspješno je položio tečaj 1996. godine te dobio pravo uporabe EIB loga. Iste je godine izdan ETS2 godine 1997. te su se EIBA, Batibus i EHS spojili a zatim osnovali KNX ili Konnex organizaciju. Godine 2001. novonastali KNX izdao je KNX standard na temelju EIB-a, a 2002. godine je izdana prva verzija KNX specifikacija između članica. KNX radio frekvencija postaje dio KNX standarda, te se KNX RF uređaji mogu bežično kontrolirati. ETS3 donosi neka poboljšanja; USB, multi-tasking, dizajniraj dok skidaš podatke, kastomiziranje sučelja, jednostavnost sučelja za korisnike... Godine 2006. KNX je odobren diljem svijeta kao standard za kontrolu kuća i drugih građevina, a 2007. je predstavljen KNX IP kao četvrti prijenosni medij te je 2010. izdan ETS4 koji je brži i još više prilagođen korisniku. Jedan od ciljeva KNX-a je energetska učinkovitost; zahvaljujući sunčevoj energiji, energiji vjetra te toplinskim izvorima, građevine ne samo da koristite izvore energije, nego ju i samostalno proizvode.

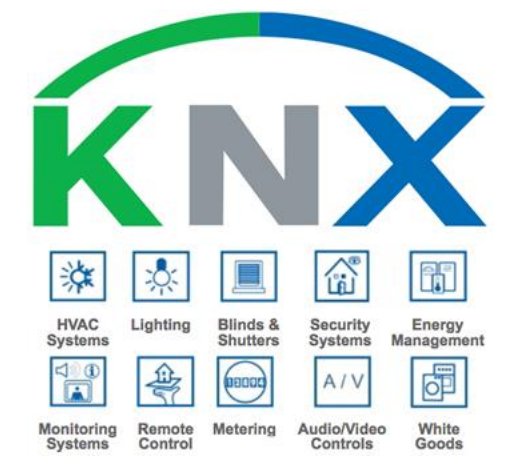

Sl.2.1. KNX logo s njegovim mogućnostima [3]

# 3. RAČUNALNI PROGRAM ETS5

ETS (*Engineering Tool Software*) je računalni program za dizajniranje i konfiguriranje naprednih sustava putem kojih dolazi do upravljanje kućama, zgradama, hotelima, poslovnim prostorima i sl., neovisno o proizvođaču za dizajniranje. Prva verzija ETS je uvedena 1993. godine za konfiguriranje EIB uređaja i EIB instalacija. Tri godine poslije uveden je ETS2 te od navedene verzije, podaci o proizvodima i projektima štite radne rezultate i dopušteno je njihovo uređenje. Godine 2004. objavljen je ETS3 koji napravio mogućnost prilagođavanja korisničkog sučelja što je olakšalo rad u samom već spomenutom programu. Godine 2010. je predstavljen ETS4 koji je uvelike olakšao konfiguraciju KNX uređaja i instalacija. Zadnja verzija ETS je objavljena 2014. godine, ETS5 je kompatibilan sa ETS2, ETS3, ETS4, stoga se KNX projekti i ostali podaci tih verzija mogu nesmetano koristiti. [3]

| 👩 Close Project 🤞     | 🐧 Undo / 🐴 Redo 🛛 🚔    | Reports 📰 Work   | olace 🔹 🧾 Catalogs 🛛 🕎 Diag | nostics                          |            |       |                      |     |
|-----------------------|------------------------|------------------|-----------------------------|----------------------------------|------------|-------|----------------------|-----|
| Buildings 🔻           |                        |                  |                             |                                  | ▲ □        | ×     | roperties            |     |
| 🛉 Add Buildings   🔹 🕽 | K Delete  🛨 Download 🖛 | 🚯 Info 🐐 🛃 Reset | 🖗 Unload * 🖨 Print          |                                  | Search     | P 6   |                      | A   |
| 🔳 Buildings 🔹 🔹       | Address * Room         | Description      | Application Program         | Adr Prg Par Grp Cfg Manufacturer | Or Product | Setti | ngs Comm Info        | orm |
| 📄 Dynamic Folders     |                        |                  |                             |                                  |            |       |                      |     |
| 💼 Zavrsni             |                        |                  |                             |                                  |            |       |                      |     |
| 🛠 Trades              |                        |                  |                             |                                  |            |       |                      |     |
|                       |                        |                  |                             |                                  |            |       |                      |     |
|                       |                        |                  |                             |                                  |            |       |                      |     |
|                       |                        |                  |                             |                                  |            |       |                      |     |
|                       |                        |                  |                             |                                  |            |       |                      |     |
|                       |                        |                  |                             |                                  |            |       | Select an element to | 0   |
|                       |                        |                  |                             |                                  |            |       | see details here     | 1   |
|                       |                        |                  |                             |                                  |            |       |                      |     |
|                       |                        |                  |                             |                                  |            |       |                      |     |
|                       |                        |                  |                             |                                  |            |       |                      |     |
|                       |                        |                  |                             |                                  |            |       |                      |     |
|                       |                        |                  |                             |                                  |            |       |                      |     |
|                       |                        |                  |                             |                                  |            |       |                      |     |
|                       |                        |                  |                             |                                  |            |       |                      |     |
|                       |                        |                  |                             |                                  |            |       | ind and Poplace      |     |
|                       |                        |                  |                             |                                  |            |       | ing and replace      |     |
|                       |                        |                  |                             |                                  |            |       | Vorkspaces           |     |
|                       |                        |                  |                             |                                  |            | 0     | odo Items            |     |
|                       |                        |                  |                             |                                  |            | 0     | ending Operations    | 1   |
|                       |                        |                  |                             |                                  |            |       |                      |     |
|                       | Building Parts Devices | Parameter        |                             |                                  |            | ¥. (  | nuo History          |     |

Sl.3.1. Izgled sučelja računalnog programa ETS5

# 4. PROJEKTNI ZADATAK

# 4.1. Opis rada

U ovom će se završnom radu izložiti te prezentirati automatizacija tehnološki napredne vste kuće pomoću KNX uređaja i računalnog programa ETS5. Napredne instalacije će obuhvatiti rasvjetu, uključivanje te isključivanje, postavljanje intenziteta rasvjetnih tijela pomoću tipkala, uključivanje te isključivanje rasvjete putem detektora pokreta, pokretnih roleta te lamela koje će se otvarati i zatvarati uz pomoć tipkala ili u određeno vrijeme čiji je rad podešen posebnim programatorom. Grijanje kuće se kontrolira putem termostata i programatora. Pomoću programa ETS5 dodaju se potrebni uređaji te se svaki ponaosob regulira predviđenim parametrima. Nakon parametriranja potrebno je uređaje povezati s grupnim adresama koje povezuje njihove funkcije i uređaje.

# 4.2. Elementi KNX instalacije

### 4.2.1. KNX/EIB – Gamma kovčeg za obuku

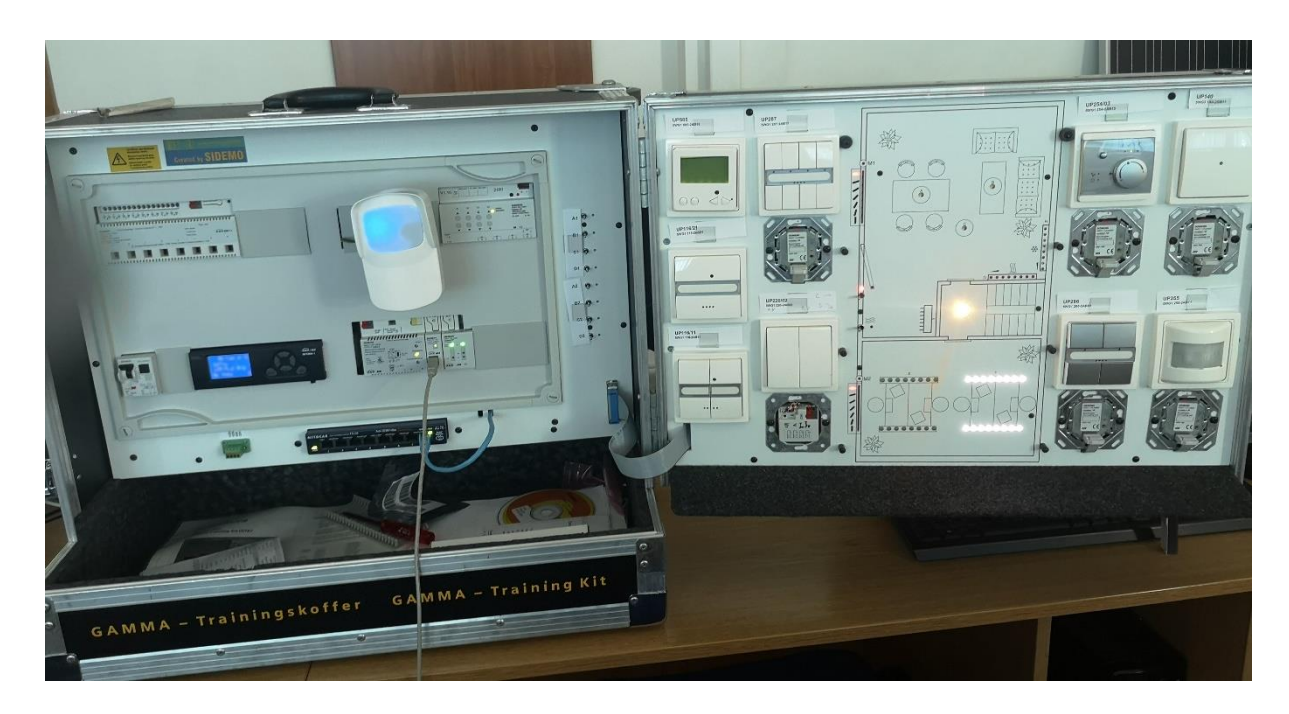

Sl.4.1. KNX/EIB- Gama kovčeg za obuku

#### 4.2.2. Aktuator Simens N 526 E 5WG1-1EB01

Aktuator Simens N 526 E se sastoji od osam nezavisnih grupa (kanala), pomoću kojih se može upravljati LED žaruljama s mogućnošću potamnjivanja. Kontrolni izlaz i prekidni kontakt od 1-10 V je namijenjen je za svaki kanal. Izlazni je kontakt sklopke opremljen mehaničkim pokazateljem položaja prekidača za koje se može koristiti izravan ručni rad prekidača kada sabirnica nije puštena u rad ili u slučaju neuspješne komunikacije. Osim 1-bitne vrijednosti za svaki kanal, također je dostupna i 8-bitna vrijednost. N 526 E se napaja putem sabirnice, nema dodatne jedinice za napajanje. Sabirnica se također može povezati pomoću sabirničkog terminala putem integriranog kontakta sustavom spajanja uređaja na montažnu širinu s integriranom podatkovnom širinom. [4]

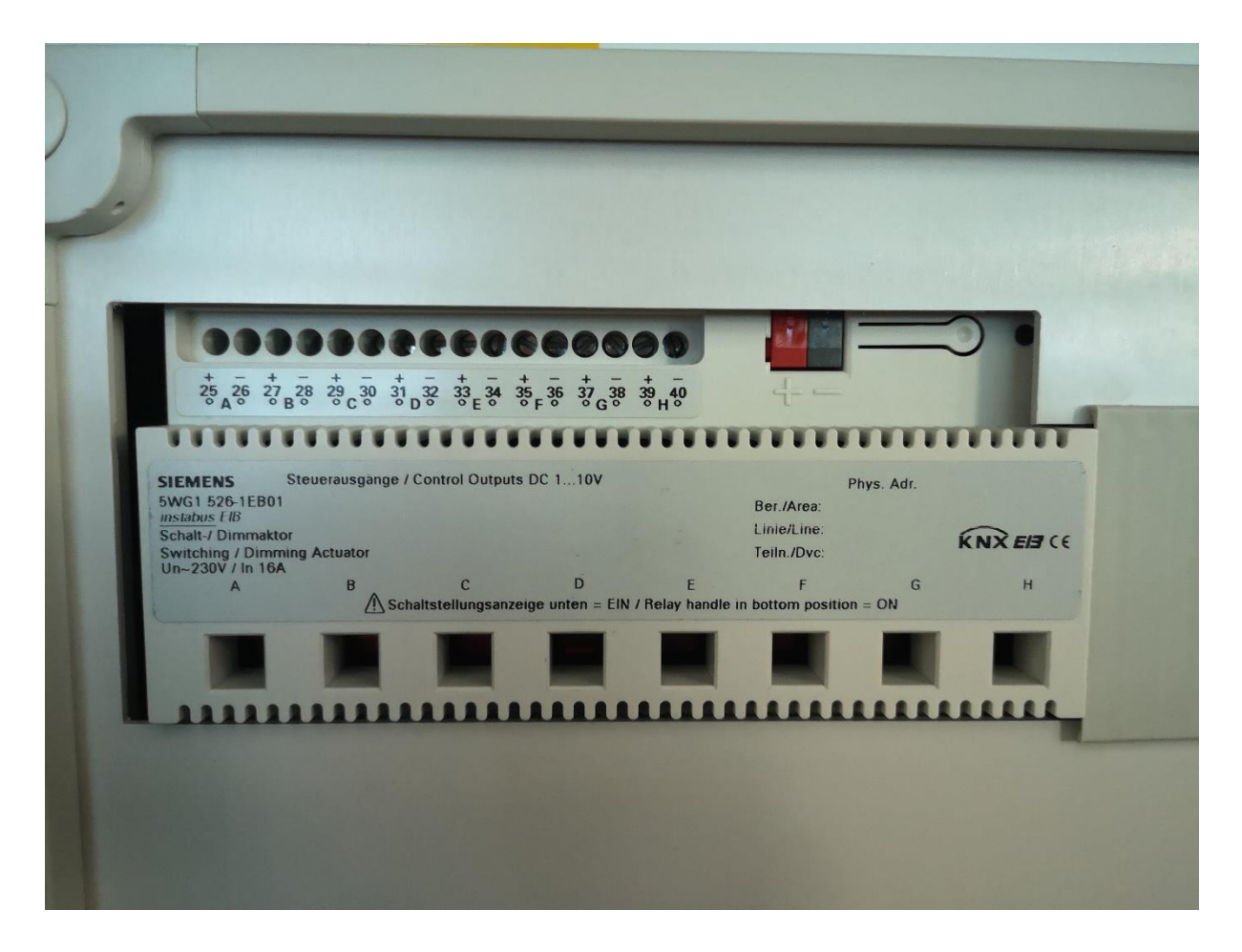

Sl.4.2. Aktuator Simens N 526 E

#### 4.2.3. Aktuator Simens DC N 524

Aktuator Simens DC N 524 može raditi četiri DC pogona za rolete, lamele ili prozore neovisno. Dopušten je paralelni rad nekoliko uređaja s elektromehaničkim ograničenjem na jednom izlazu te maksimalna dopuštena struja iznosi 1 A uz kratkotrajno preopterećenje pri pokretanju. Izvor DC napajanja od 6 V, 12 V ili 24 V mora biti spojen na aktuator kako bi se napajali trenutni uređaji. Svaki se od četiri navedena kanala može kontrolirati ručno ili automatski. Mogućnost se regulacije roleti i lamela može isparametrirati u dva stanja (spušteno/podignuto) ili u više među položaja izraženima u postotcima te se tada se koriste 8-bitne vrijednosti. Pomoću AC napajanja od 230 V postoji mogućnost ručnog pomicanja roleta putem tipki aktuatora, čak i onda kada sabirnica nije puštena u rad ili ukoliko je komunikacija među uređajima neuspješna. [4]

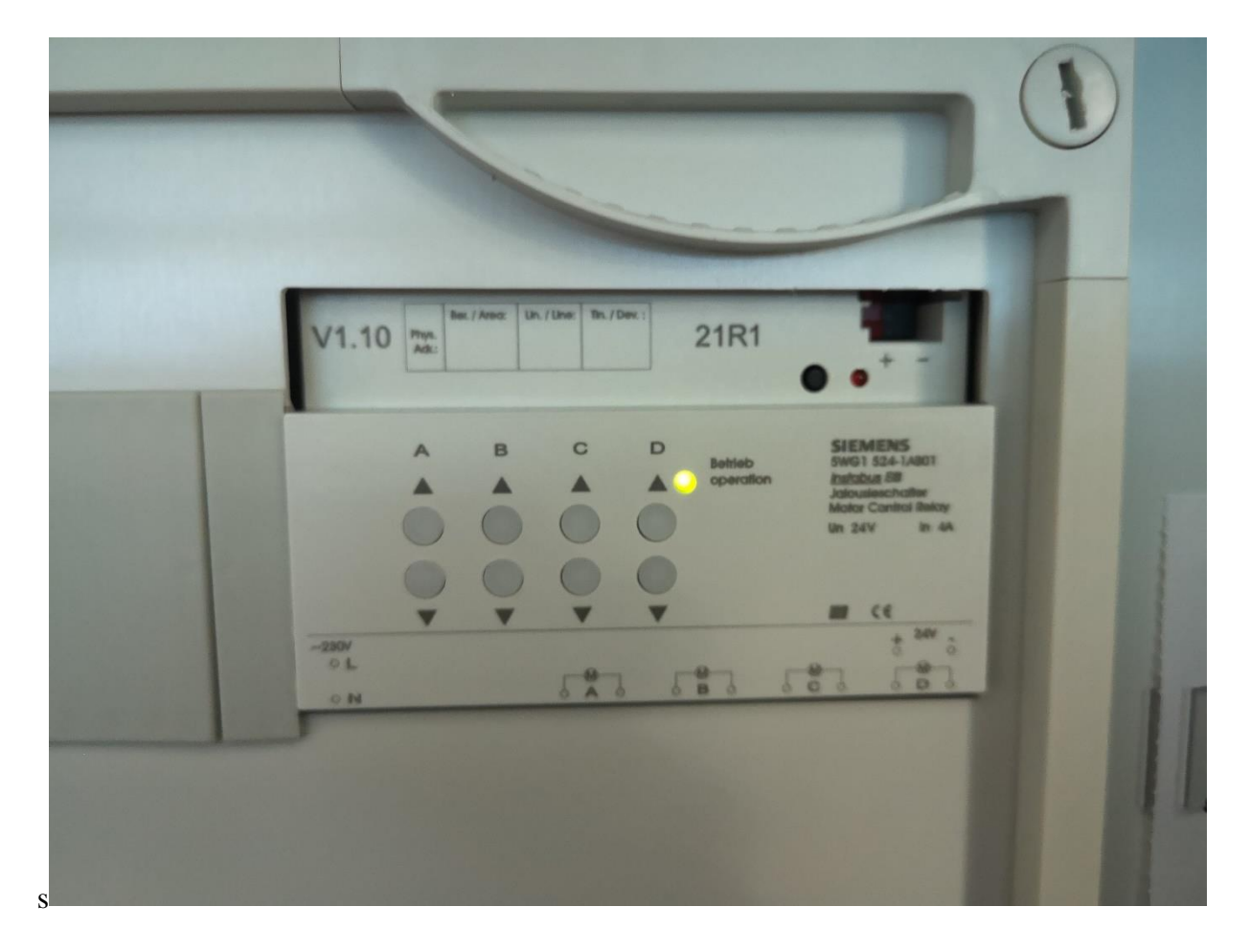

Sl.4.3. Aktuator Simens DC N 524

#### 4.2.4. LCD zaslon Siemens UP 585 5WG1 585-2AB11

LCD zaslon Simens UP 585 služi za prikazivanje slobodno programabilnih poruka. Poruka se obično sastoji samo od teksta za čitanje i rezerviranih mjesta. Jedinica zaslona se može slobodno konfigurirati s različitim fontovima, znakovima i simbolima. Ovisno o postavkama, porukama je moguće dodijeliti funkcije alarma. Prikaz se izvodi putem grafičkog LCD zaslona koji sadrži pozadinsko zeleno-žuto osvjetljenje putem programa kojeg je moguće regulirati. [5]

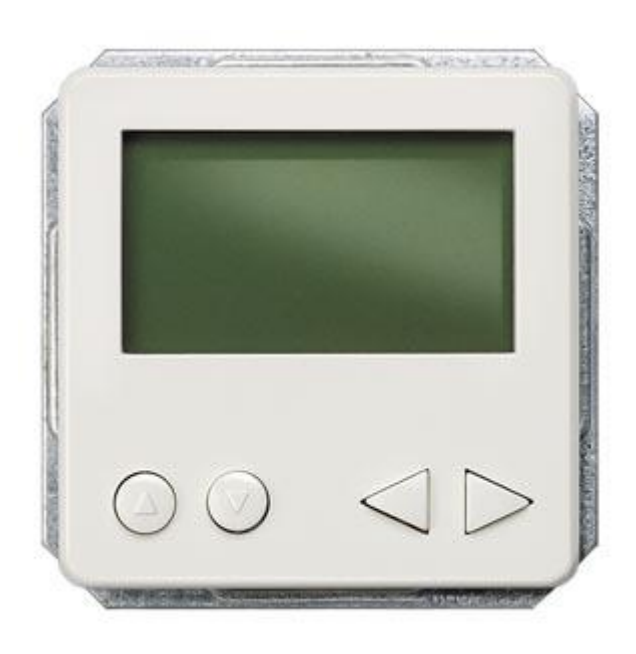

Sl. 4.4. LCD zaslon Simens UP 585 [6]

#### 4.2.5. Tipkalo UP 287 5WG1 287-2AB11

Tipkalo UP 287 sastoji se od četiri grupe koje je moguće zasebno parametrirati. Ispod, odnosno iznad svake tipke nalazi se LED indikator osvijetljen u trenutku kada je tipkalo uključeno. Pomoću njega se upravlja lamelama i roletama te rasvjetnim tijelima. [7]

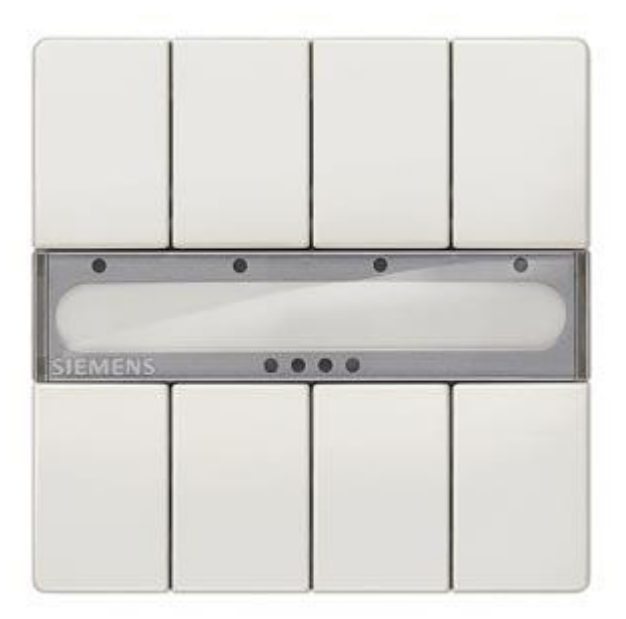

Sl. 4.5. Tipkalo UP287 [8]

#### 4.2.6. Sklopka UP 116/21 5WG1 116-2AB21 i UP 116/11 5WG1 116-2AB11

Sklopke UP 116/21 i 116/11 se parametrizirajau kao orijentacijsko svijetlo ili služe za prikaz statusa, odnosno tipka s položajem prekidača i jednom radnom točkom po pritisku gumba. Moguće dodijeliti funkcije radnoj točki: preklopnik, uključivanje/isključivanje, je ро uključivanje/isključivanje prigušenjem, kontroliranje roleta, slanje S vrijednosti, prikazivanje/spremanje sceni te integriranom spojnicom sabirnice kao ugradbeni uređaj za umetanje u razvodne kutije. Razlika među navedenim sklopkama je u broju tipki; UP 116/11 ima dvije tipke, dok UP 116/21 samo jednu tipku. [9]

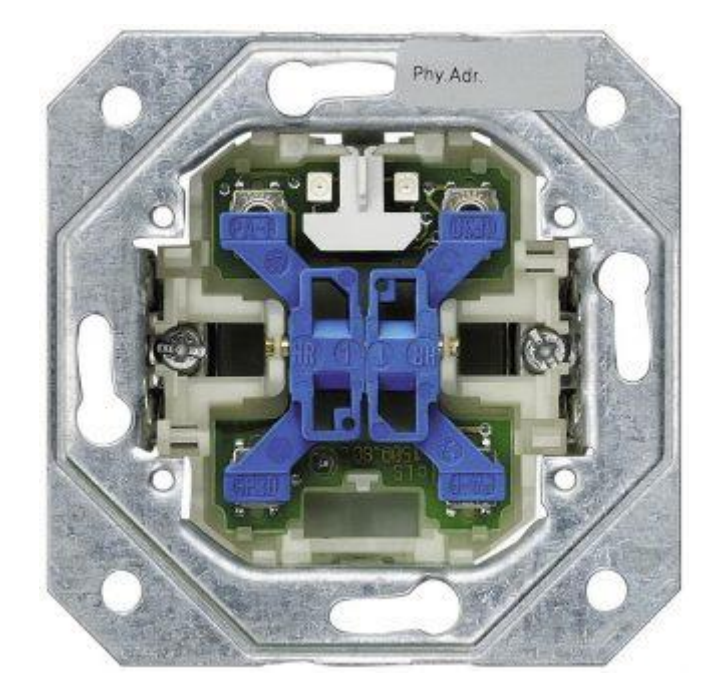

*Sl.4.6. Sklopka UP 116/21 [10]* 

# 4.2.7. Regulator sobne temperature UP 254/03 5WG1 254-2AB13

Regulator se sobne temperature može koristiti kao dvostrani regulator (termostat) ili kao kontinuirani regulator (P, PI regulator) za rad grijanja ili hlađenja te kao kombinirani rad grijanja i hlađenja. Odgovarajući aplikacijski program uspoređuje stvarnu temperaturu izmjerenu u regulatoru sobne temperature sa željenom zadanom temperaturom te ju koristi za izračunavanje odgovarajuće manipulirane varijable.[11]

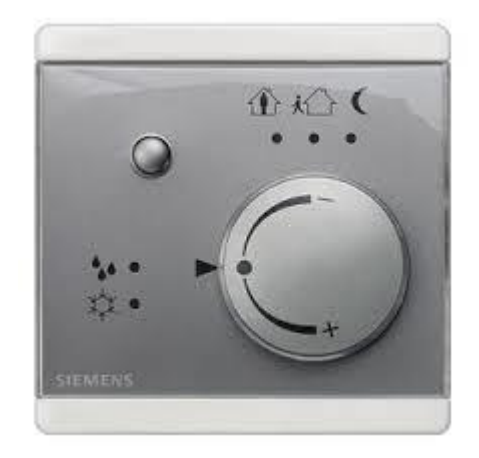

Sl. 4.7. Regulator sobne temperature UP 254/03 [12]

#### 4.2.8. Tipkalo UP 286 5WG1 286-2AB81

Tipkalo UP 286 ima mogućnost uključivanja/isključivanja rasvjete podešavanja intenziteta rasvjete, upravljanje roletama i lamelama te postavljanje scena pomoču LED indikatora koji se mogu uključiti ili isključiti.[13]

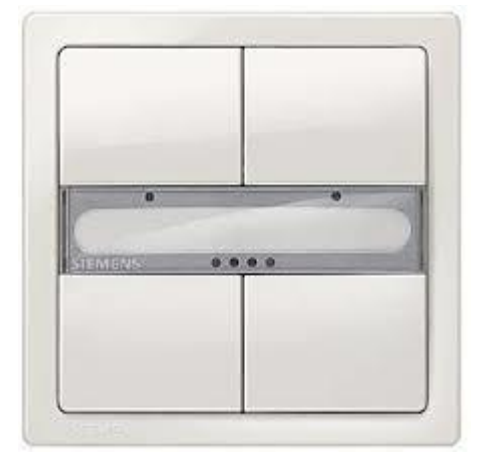

Sl.4.8. Tipkalo UP 286 [14]

### 4.2.9. Detektor pokreta UP 255 5WG1 255-2AB11

Detektor pokreta UP 255 je senzor blizine koji reagira na kretanje ljudi, životinja ili drugih pokretnih objekata. Ako se zatekne pokret, na sabirnicu se šalju odgovarajući telegrami. Primjerice, koristi se za otkrivanje ljudi koji se kreću u njegovu području praćenja. Pomoću aplikacijskog programa izdaje naredbe pokretačima za prebacivanje putem postavljenog sabirnog sklopa. Detektor pokreta može se koristiti u samostalnom načinu rada kao glavni ili pomoćni uređaj.[15]

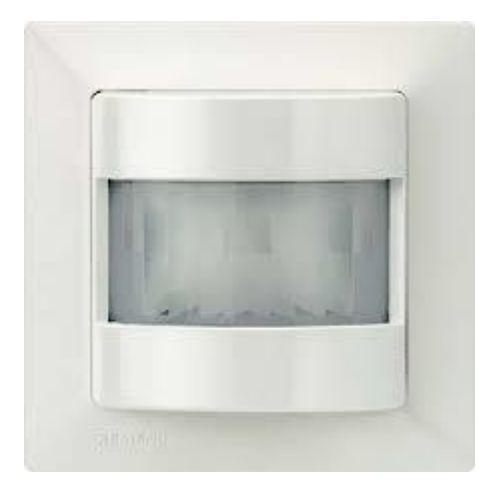

Sl.4.9. Detektor pokreta UP 255 [15]

# 4.2.10. HDL WS 5L Vanjski senzor (V1.0)

Vanjski senzor uključuje četiri neovisna logička skopa i jedan kombinirajući logički blok. Logički odnos može biti "AND" "OR", uvjeti unosa logike mogu biti stanje LUX senzora, senzora vlage, temperaturni senzor, suhi kontakt i vanjski telegram. [16]

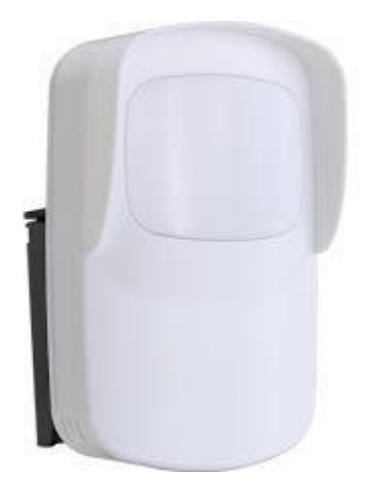

*Sl.4.10. HDL WD 5L Sensor* [17]

### 4.2.11. HDL vremenski aktuator 4CH

Vremenski aktuator 4CH je u potpunosti u skladu s europskim sigurnosnim standardima te KNX protokolima. Programator je ugrađen s RTC-om te se može sam pokretati u stvarnom vremenu, koristi kao glavni odnosno pomoćni programator. [18]

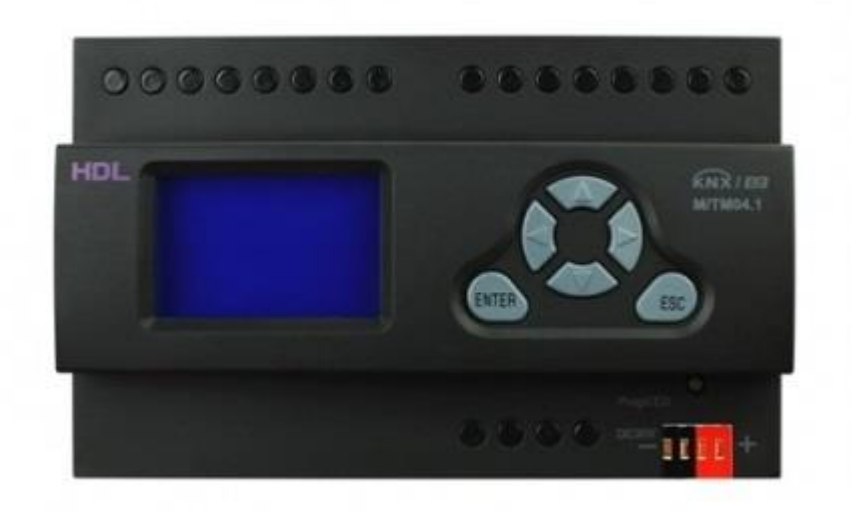

*Sl.4.11.* Vremenski aktuator 4CH [19]

# 4.3. Izrada projekta

U računalnom se programu ETS5 izrada novoga projekta radi na način da se otvara program u kartici "*Projects*" gdje se putem oznake zelenoga plusa te klikom na isto otvara prozor u koji je potrebno napisati naziv projekta te odabrati odgovarajuće podatke. Nakon toga potrebno je pritisnuti opciju "*Crate project*". Postupak je prikazan na slici 4.12.

| Overview                                          | Bus           | Catalogs | Settings |        |   |
|---------------------------------------------------|---------------|----------|----------|--------|---|
| Projects                                          | Archive ETS   | Inside   |          |        |   |
| + 7 ±                                             | <u>1</u>      |          |          | Search | Q |
|                                                   |               | Status   |          |        |   |
| Create New                                        | v Project     | Unknown  |          |        |   |
| Zavrsni_Bosnar                                    |               |          |          |        |   |
| Backbone                                          |               |          |          |        |   |
| IP                                                |               | •        |          |        |   |
| Topology<br>✓ Create Line                         | 1.1           |          |          |        |   |
| TP                                                |               | •        |          |        |   |
| Group Address<br>Free<br>Two Level<br>Three Level | Style         |          |          |        |   |
| Create                                            | Project Cance | 1        |          |        |   |
|                                                   |               |          |          |        |   |

Sl. 4.12. Prizak izrade novog projekta

### 4.3.1. Dodavanje građevine i prostorija

Nakon stvaranja projekta potrebno je dodati građevine i prostorije. Prvo se dodaje građevina na način da se u projektu odabere opciju "*Add Building Parts*", zatim se otvara novi prozor u kojemu je potrebno napisati naziv građevine te potvrditi dodavanje građevine. Postupak je prikazan na slici 4.13.

| Buildings              |           |                       |              |                                                                                       |                     |                                            | ~ 0 × |
|------------------------|-----------|-----------------------|--------------|---------------------------------------------------------------------------------------|---------------------|--------------------------------------------|-------|
| 📲 Add Buildings 🖙 🔀 De | elete 🗶 i | Download   * 🕕 Info * |              | i * 👘 Print                                                                           |                     |                                            |       |
| Buildings              | *         | Addres Room *         | Description  | Application Program                                                                   | Adr Prg Par Grp Cfg | Manufacturer                               |       |
| In Buildings           |           | Addres Koom *         | Add<br>to 18 | Application Program<br>d Buildings<br>Buildings*<br>Int: Name:<br>1<br>Zavrsni_Bosnar | Ro<br>OK            | Manufacturer     X  vs:      t      Cancel |       |
|                        |           |                       |              |                                                                                       |                     |                                            |       |

Sl. 4.13. Prikaz dodavanja građevine

Kada je građevina napravljena, potrebno je dodati prostorije. Prostorije se mogu dodati na dva načina. Prvi način je odabirom strjelice usmjerene prema dolje pored opcije "*Add Building Parts*" te ona otvara prozor u kojemu odabiremo opciju "*Rooms*" te na taj način otvaramo novi prozor u koji unosimo naziv prostorije. Želimo li dodati više od jedne prostorije, računalnim mišem odabiremo plus pored unesenog naziva prostorije te na kraju potvrdimo dodane prostorije. Drugi način dodavanja prostorija izvodi se na način da desnim pritiskom računalnog miša na dodanu građevinu otvorimo karticu i kojoj odabiremo opciju "*Add*" te otvaranjem te iste odabiremo opciju "*Rooms*" nakon čega se otvara kartica ranije opisana u tekstu.

| 🔝 Buildings             |        |                                            | *   | Addres  | Roo    | m              | Description | Application Program |
|-------------------------|--------|--------------------------------------------|-----|---------|--------|----------------|-------------|---------------------|
| 🖻 🛅 Dynamic             | Folder | s                                          |     |         |        |                |             |                     |
| 💼 Zavrsni_B<br>🗙 Trades | •      | Download<br>Compare Device<br>Print Labels |     | •       |        |                |             |                     |
|                         |        | Add                                        |     | ٠       |        | Building Parts |             |                     |
|                         | ×      | Delete                                     | Del |         |        | Floors         |             |                     |
|                         | 8<     | Cut                                        | Ctr | I + X   | $\sim$ | Stairways      |             |                     |
|                         | P      | Сору                                       | Ctr | l + C   | 5      | Rooms          |             |                     |
|                         | 0      | Paste                                      |     |         | H      | Corridors      |             |                     |
|                         | 0      | Paste Special                              | Ctr | + V     | ¢,     | Functions      | •           |                     |
|                         |        | Paste Extended                             |     |         | Г      |                |             |                     |
|                         |        | Split Project                              |     |         | 1      |                |             |                     |
|                         |        | Properties                                 | Alt | + Enter | L .    |                |             |                     |

Sl. 4.14. Prikaz dodavanja prostorija

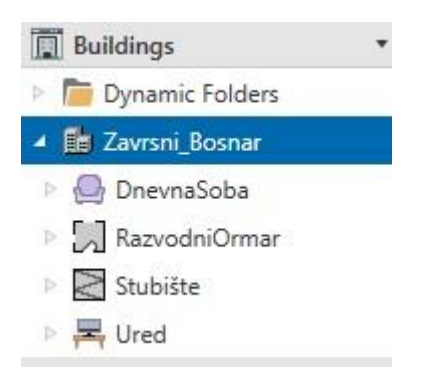

Sl. 4.15. Prikaz svih prostorija

#### 4.3.2. Dodavanje uređaja

Dodavanje uređaja se radi nakon dodavanja prostorija na sličan način kao i dodavanje prostorija, samo je potrebno umjesto građevine odabrati prostoriju odabirom opcije "*Add Devices*". Pritiskom računalng miša otvara se novi prozor u kojem odabiremo potrebne uređaje te dvostrukim pritiskom odabrani uređaj, zatim se uređaj dodaje u željenu prostoriju. Postupak je vidljiv na slici 4.16., kao i popis svih uređaja na slici 4.17.

| 🔲 Buildings                                                                                                    | <ul> <li>Addres</li> </ul>                   | Room E                                                                                                    | Description                                                  | Application Prog                          | gram                                                                                    | Adr Prg Par Grp Cfg           |
|----------------------------------------------------------------------------------------------------|----------------------------------------------|----------------------------------------------------------------------------------------------------|--------------------------------------------------------------|-------------------------------------------|-----------------------------------------------------------------------------------------|-------------------------------|
| Dynamic Folders                                                                                                    |                                              |                                                                                                    |                                                              |                                           |                                                                                         |                               |
| Zavrsni_Bosnar                                                                                                    |                                              |                                                                                                    |                                                              |                                           |                                                                                         |                               |
| DnevnaSoba                                                                                                    |                                              |                                                                                                    |                                                              |                                           |                                                                                         |                               |
| RazvodniOrmar                                                                                                    |                                              |                                                                                                    |                                                              |                                           |                                                                                         |                               |
| Ured                                                                                                    |                                              |                                                                                                    |                                                              |                                           |                                                                                         |                               |
| C Trades                                                                                                    |                                              |                                                                                                    |                                                              |                                           |                                                                                         |                               |
|                                                                                                    |                                              |                                                                                                    |                                                              |                                           |                                                                                         |                               |
|                                                                                                    |                                              |                                                                                                    |                                                              |                                           |                                                                                         |                               |
|                                                                                                    |                                              |                                                                                                    |                                                              |                                           |                                                                                         |                               |
|                                                                                                    | Devices                                      | Parameter Fu                                                                                                    | Inctions                                                     |                                           |                                                                                         |                               |
| C                                                                                                    | j benees /                                   | runneter y ru                                                                                                    | incuons                                                      |                                           |                                                                                         |                               |
| aroup Addresses *                                                                                                    | -                                            |                                                                                                    |                                                              |                                           |                                                                                         |                               |
| 🕨 Add Main Groups 🖙 🔀 Delete                                                                                                    | 붗 Download 🔹 🌗                               | Info 🔹 🐑 Reset 👋                                                                                                    | Unload *                                                     |                                           |                                                                                         |                               |
|                                                                                                    | 100000 - 33                                  | 1000                                                                                                    |                                                              | Description                               | D                                                                                       |                               |
| Group Addresses                                                                                                    | <ul> <li>Main Gr</li> </ul>                  | rot Name                                                                                                    |                                                              | Description                               | Pass Throu                                                                              |                               |
| Group Addresses                                                                                                    | ▼ Main Gr                                    | rot Name                                                                                                    |                                                              | Description                               | Pass Thro                                                                               |                               |
| Group Addresses                                                                                                    | <ul> <li>Main Gr</li> </ul>                  | rot Name                                                                                                    |                                                              | Description                               | Pass Thro                                                                               |                               |
| Group Addresses     Dynamic Folders                                                                                                    | ▼ Main Gr                                    | roi Name                                                                                                    |                                                              | Description                               | Pass Thro                                                                               |                               |
| Group Addresses  Comparis Folders                                                                                                    | ▼ Main Gr                                    | roi Name                                                                                                    |                                                              | Description                               | Pass Thro                                                                               |                               |
| Group Addresses     Dynamic Folders                                                                                                    | ▼ Main Gr                                    | ou Name                                                                                                    |                                                              | Description                               | Pass Thro                                                                               |                               |
| Group Addresses                                                                                                    | ▼ Main Gr                                    | rot Name                                                                                                    |                                                              | Description                               | Pass Thro                                                                               |                               |
| group Addresses                                                                                                    | ▼ Main Gr                                    | rot Name                                                                                                    |                                                              | Description                               | Pass Thro                                                                               |                               |
| Group Addresses                                                                                                    | ▼ Main Gr                                    | rot Name                                                                                                    |                                                              | Description                               | Pass Thro                                                                               |                               |
| group Addresses                                                                                                    | ▼ Main Gr                                    | rot Name                                                                                                    |                                                              | Description                               | Pass Thro                                                                               |                               |
| i Group Addresses  Dynamic Folders  Catalog                                                                                                    | <ul> <li>Main Gr</li> <li>Details</li> </ul> | rot Name                                                                                                    |                                                              | Description                               | Pass Thro                                                                               |                               |
| Group Addresses  Dynamic Folders  Catalog  Minport                                                                                                    | Main Gr      Details                         | Manufacturers                                                                                                    |                                                              | Description                               | Pass Thro                                                                               |                               |
| Catalog  Catalog  Ca  | Main Gr      Details                         | Manufacturers     See Manufactu                                                                                              | urer Name                                                    | Order Mediu                               | Pass Through                                                                            | Version                       |
| atalog  foroup Addresses  Dynamic Folders  atalog  foroup Addresses  atalog  foroup Addresses  atalog  foroup Addresses  foroup Addresses  | Main Gr      Details                         | Manufacturers     See Manufactu                                                                                              | urer Name                                                    | Order Mediu                               | Pass Through Application                                                                | Version                       |
| Catalog  Catalog  Ca  | Main Gr      Details      Operails           | Manufacturers See Manufactu Siemens Siemens Siemens                                                                          | urer Name<br>Switching / Di.                                 | Order Mediu                               | Pass Thro<br>Application<br>21 A8 Switch-/Dimm Ac.                                      | Version                       |
| Catalog  Catalog  Cat | Main Gr      Details      Operails           | <ul> <li>Manufacturers</li> <li>See Manufactu</li> <li>Siemens</li> <li>Siemens</li> <li>Siemens</li> </ul>                  | urer Name<br>Switching / Di.<br>Shutter switc                | Order Mediu<br>5WG1TP<br>5WG1TP           | Application<br>21 A8 Switch-/Dimm Ac.<br>21 A4 Shutter 908201                           | Version<br>0.4<br>0.1         |
| Catalog                                                                                                    | Main Gr      Details      Openails           | <ul> <li>Manufacturers</li> <li>See Manufactu</li> <li>Siemens</li> <li>Siemens</li> <li>Siemens</li> <li>Siemens</li> </ul> | urer Name<br>Switching / Di.<br>Shutter switc<br>Push button | Order Mediu<br>5WG1TP<br>5WG1TP<br>5WG1TP | Application<br>21 A8 Switch-/Dimm Ac.<br>21 A4 Shutter 908201<br>20 S4 Rocker (BCU2) 9. | Version<br>0.4<br>0.1<br>.0.2 |

Sl. 4.16. Prikaz dodavanja uređaja

| 🔺 🏥 Zavrsni_Bosnar 🔷 🏠       | Address * | Room          | Description   | Application Program                        |
|------------------------------|-----------|---------------|---------------|--------------------------------------------|
| 🔺 🔄 DnevnaSoba               | 1.1.1     | RazvodniOrmar |               | 21 A8 Switch-/Dimm Actuator 908004         |
| 1.1.2 Push button 4          | 1.1.2     | DnevnaSoba    |               | 20 S4 Rocker (BCU2) 907602                 |
| 118 Temperature c            | 1.1.3     | RazvodniOrmar |               | 21 A4 Shutter 908201                       |
|                              | 1.1.4     | Ured          |               | 20 S2 Rocker (BCU2) 907502                 |
| ▶ • 1.1.9 M/1M04.1           | 1.1.5     | Ured          |               | 12 S2 On-off-toggle/Dim/Shu/Display 221001 |
| 1.1.10 M/WS05.1              | 1.1.6     | Ured          |               | 12 S1 On-off-toggle/Display 210F01         |
| 1.1.11 Display/Contr         | 1.1.7     | Stubište      |               | 12 S1 Mot.detect. standalone 211D01        |
| A RazvodniOrmar              | 1.1.8     | DnevnaSoba    |               | 12 S1 Temperature Control 210804           |
| 1111 Switching / Di          | 1.1.9     | DnevnaSoba    |               | Timer Master/Slave 4CH Controller          |
|                              | 1.1.10    | DnevnaSoba    |               | WS 5L Sensor(V1.0)                         |
| 1.1.3 Shutter switch         | 1.1.11    | DnevnaSoba    |               | 01 07 Display/Control Unit 801502          |
| <ul> <li>Stubište</li> </ul> |           |               |               |                                            |
| I.1.7 Motion Detect          |           |               |               |                                            |
| 🔺 🚘 Ured                     |           |               |               |                                            |
| I.1.4 Push button 2          |           |               |               |                                            |
| 🖻 📶 1.1.5 DELTA BCU UP       |           |               |               |                                            |
| I.1.6 DELTA BCU UP           |           |               |               |                                            |
| 1. T 1                       | / -       | a 1 a         | 7 10 10 10 10 | - T                                        |

Sl. 4.17. Popis svih uređaja po prostorijama

#### 4.3.3. Parametriranje uređaja

Parametriranje uređaja se izvodi nakon što su uređaji dodani u projekt. Parametriranje uređaja ja važan korak u izradi projekta.Potrebno je proučiti opcije i mogućnosti svakog uređaja te ih prilagoditi potrebama projektnog zadatka. Da bi se uređaji isparametrirali odabiremo željeni uređaj putem opcije "*Parameter*".

Podešeni parametri aktuatora N 526E za kana A i ostale kanale vidljivi su na slici 4.18. Aktuator ima mogućnost ručnog aktiviranja pojedinih kanala pritiskom na željeni kanal koji se nalazi na aktuatoru.

| General    | Type (device dependent offset down/up)   | A- (0/0) OSRAM ECG                   | * |
|------------|------------------------------------------|--------------------------------------|---|
| Night mode | Switching on possible via dimming        | O No 🔿 Yes                           |   |
| Channel A  | Switching off possible via dimming       | O No Ves                             |   |
|            | Dimming value when switching on          | 100%                                 | • |
| Channel B  | Minimum dimming value (On/Off threshold) | 0.5%                                 | • |
| Channel C  | 8-bit dimming value                      | accept immediately Only accept on On |   |
| Channel D  | 8-bit dimming value                      | O jump O dimming                     |   |
| Channel E  | Dimming time from 0% to 100%             | 4 seconds                            | • |
| Channel F  | Behaviour on bus voltage failure         | no action                            | • |
| channer    | Behaviour on bus voltage recovery        | as before bus voltage failure        |   |

Sl. 4.18. Parametri aktuatora N 526E

Na slikama 4.19.-4.22. su prikazani parametri za tipkalo UP 287, tipke A i B služe za uključivanje te isključivanje rasvjetnih tijela s mogućnošću prilagođavanja jačine rasvjete, dok tipka C služi za uključivanje te isključivanje rasvjetni tijela. Tipka D služi za podizanje te spuštanje roleta i lamela.

#### 1.1.2 Push button 4-fold UP 287 DELTA style > LED

| LED      | Orientation light (LED)     | Off On |   |
|----------|-----------------------------|--------|---|
| Rocker A | Function of outer left LED  | Off    | • |
| Rocker B | Function of left LED        | Off    | • |
|          | Function of right LED       | Off    | • |
| Rocker C | Function of outer right LED | Off    | • |
| Rocker D | 12                          |        |   |
|          |                             |        |   |
|          |                             |        |   |
|          |                             |        |   |
|          |                             |        |   |
|          |                             |        |   |

# Sl. 4.19. LED parametri tipkala UP 287

| .ED      | Function of rocker A<br>(outer left rocker) | Dimming with stop telegram |   |
|----------|---------------------------------------------|----------------------------|---|
| Rocker A | Upper / Lower contact                       | On / Off 🚫 Toggle / Toggle |   |
| Rocker B | Long switch operation min.                  | 0.5 seconds                | • |
| Rocker C |                                             |                            |   |
| Rocker D |                                             |                            |   |
|          |                                             |                            |   |
|          |                                             |                            |   |
|          |                                             |                            |   |

Sl. 4.20. Parametri za tipku A i B tipkala UP 287

#### 1.1.2 Push button 4-fold UP 287 DELTA style > Rocker C

| .ED      | Function of rocker C<br>(centre right rocker) | Switch | - |
|----------|-----------------------------------------------|--------|---|
| Rocker A | Upper contact                                 | On     | - |
| Rocker B | Lower contact                                 | Off    | - |
| Rocker C |                                               |        |   |
| Rocker D |                                               |        |   |
|          |                                               |        |   |
|          |                                               |        |   |
|          |                                               |        |   |
|          |                                               |        |   |

Sl. 4.21. Parametri za tipku C tipkala UP 287

| ED       | Function of rocker D<br>(outer right rocker) | Shutter                 | • |
|----------|----------------------------------------------|-------------------------|---|
| locker A | Upper / Lower contact                        | 🔘 Up / Down 🔵 Down / Up |   |
| Rocker B | Long switch operation min.                   | 0.5 seconds             | • |
| Rocker C |                                              |                         |   |
| Rocker D |                                              |                         |   |

Sl.4.22. Parametri za tipku D tipkala UP 287

Za aktuator N 254 podešeni parametri se mogu vidjeti na slikama 4.23. i 4.24. Opći parametri su podešeni na način da se može ručno te automatski upravljati roletama i lamelama. Na svim kanalima su postavljeni isti parametri koji nam određuju brzinu spuštanja i podizanja roleta te je određen pomak prilikom pritiska tipke. Ovi su parametri važni, jer ukoliko ni su ispravno isparametrirani, postoji mogućnost trganja roleta i lamela.

#### 1.1.3 Shutter switch DC N 524 > General

| General   | Operating mode      | O Manual- and automatic mode                 |
|-----------|---------------------|----------------------------------------------|
| Channel A | operating mode      | O Manual mode                                |
|           | Send status objects | using read request only on change in statute |
| Channel B |                     |                                              |
| Channel C |                     |                                              |
| Channel D |                     |                                              |
| Safety    |                     |                                              |
|           |                     |                                              |
|           |                     |                                              |
|           |                     |                                              |
|           |                     |                                              |
|           |                     |                                              |

Sl. 4.23. Opći parametri aktuatora N 524

| eneral   | Function                                                                    | O Shutter O Roller blind |        |
|----------|-----------------------------------------------------------------------------|--------------------------|--------|
| hannel A | Factor for shutter movement time<br>(600-60000, Base: 0.02s)                | 3000                     | \$     |
| hannel B | Factor for louvres movement time from<br>open to close (1-255, Base: 0.02s) | 100                      | *<br>* |
| hannel C | Factor for louvres movement total time<br>(1-255, Base: 0.02s)              | 100                      | *<br>* |
| hannel D | Louvres adjustment per step<br>in percent (5-100)                           | 20                       | ÷      |
| Safety   | Louvres adjustment after shutter down<br>in percent (0-100)                 | 50                       | \$     |
|          | Behaviour on bus voltage failure                                            | move upwards             | •      |
|          | Behaviour on supply volt, recovery with-                                    | no action                | •      |

Sl. 4.24. Parametri kanala A, B, C i D za aktuatora N 524

Na slikama 2.25.–2.27. vidljivi su podešeni parametri tipkala UP 286. Tipka A služi za uključivanje te isključivanje rasvjetih tijela ureda. Dok tipka B služi za spuštanje odnosno podizanje uredskih roleta.

#### 1.1.4 Push button 2-fold UP 286 DELTA style > LED

| Orientation light (LED) | Off On                                                             |                                                                                                    |
|-------------------------|--------------------------------------------------------------------|----------------------------------------------------------------------------------------------------|
| Function of left LED    | Off                                                                | •                                                                                                    |
| Function of right LED   | Off                                                                | *                                                                                                    |
|                         |                                                                    |                                                                                                    |
|                         |                                                                    |                                                                                                    |
|                         |                                                                    |                                                                                                    |
|                         | Orientation light (LED) Function of left LED Function of right LED | Orientation light (LED)     Off     On       Function of left LED     Off       Function of right LED     Off |

# Sl. 4.25. LED parametri tipkala UP 286

| 50      | Function of left rocker | Switch | 1                                     |
|---------|-------------------------|--------|---------------------------------------|
| ocker A | Upper contact           | On     | i i i i i i i i i i i i i i i i i i i |
|         | Lower contact           | Off    |                                       |
| ocker B |                         |        |                                       |
|         |                         |        |                                       |
|         |                         |        |                                       |
|         |                         |        |                                       |
|         |                         |        |                                       |
|         |                         |        |                                       |
|         |                         |        |                                       |
|         |                         |        |                                       |

Sl. 4.26. Parametri za tipku A tipkala UP 286

| LED      | Function of right rocker   | Shutter                 |   |
|----------|----------------------------|-------------------------|---|
| Rocker A | Upper / Lower contact      | O Up / Down O Down / Up |   |
| Rocker B | Long switch operation min. | 0.5 seconds             | • |
|          |                            |                         |   |
|          |                            |                         |   |
|          |                            |                         |   |

Sl. 4.27. Parametri za tipku B tipkala UP 286

Parametri tipkala UP 116/11 su vidljivi na slikama 4.28. i 4.29. Obje tipke tipkala su isparametrirane kako bi uljučivale te isključivale uredsku rasvjetu uz mogućnost postavljanja jačine rasvjetnih tijela.

| lounting position (establish fir | Long switch operation min.<br>(for dimming or shutter)               | 0.5 seconds               |   |
|----------------------------------|----------------------------------------------------------------------|---------------------------|---|
| ieneral                          | Interval for cyclical sending<br>(for dimming with cyclical sending) | 0.5 seconds               | • |
| eft rocker                       | LED display                                                          | left normal, right normal | • |
| Right rocker                     |                                                                      |                           |   |
|                                  |                                                                      |                           |   |
|                                  |                                                                      |                           |   |
|                                  |                                                                      |                           |   |

Sl.4.28. Opći parametri tipkala UP 116/11

| lounting position (establish fir | Function of left rocker | Dimming with stop telegram   | - |
|----------------------------------|-------------------------|------------------------------|---|
| Seneral                          | Upper / Lower contact   | 🔵 Toggle / Toggle 🔘 On / Off |   |
| Left rocker                      | Function of left LED    | Off                          | • |
| Right rocker                     |                         |                              |   |
|                                  |                         |                              |   |
|                                  |                         |                              |   |
|                                  |                         |                              |   |

Sl.4.29. Parametri obje tipke tipkla UP 116/11

Na slici 4.30. su prikazani parametri tipkala UP 116/21 iz čega je vidljiva iskljčena opcija LED indikatora na tipkalu.

#### 1.1.6 DELTA BCU UP 116/21 (switch position) > Push button

| Push button | Function of push button | Off | • |
|-------------|-------------------------|-----|---|
|             | Function of LED         | Off | • |
|             |                         |     |   |
|             |                         |     |   |
|             |                         |     |   |
|             |                         |     |   |
|             |                         |     |   |
|             |                         |     |   |
|             |                         |     |   |

Sl.4.30. Paramtri tipkala UP 116/21

Na slici 4.31. su vidljivi parametri detektora pokreta UP 255 koji su podešeni za aktivaciju ukoliko je osvjetljenje manje od 50 lux-a. Pri tom je također podešeno i vrijeme aktivacije nakon detekcije pokreta.

| General | Motion Detection                                           | up to brightness level 100 lux                                                             | •      |
|---------|------------------------------------------------------------|--------------------------------------------------------------------------------------------|--------|
|         | Cyclical sending at motion detection                       | enabled of disabled                                                                        |        |
|         | Base for overshoot time                                    | Time base 520 ms                                                                           | •      |
|         | Factor for overshoot time (0-127)                          | 0                                                                                          | *<br>* |
|         | Base for dead time after end<br>of motion detection        | Time base 130 ms                                                                           | •      |
|         | Factor for dead time after end of motion detection (0-255) | 23                                                                                         | \$     |
|         | Operation mode of blocking object                          | <ul> <li>Off = Operation, On = Blocking</li> <li>On = Operation, Off = Blocking</li> </ul> |        |

Sl.4.31. Parametri detektora pokreta UP 255

Na slikama 4.32.-4.36. su vidljivi parametri termostata UP245/03. Uključena su dva operativna načina rada; grijanje i hlađenje. Zadane vrijednosti su podešene na osnovnu temperatura ugodnu za rad, 21°C. Zadana vrijednost za zaštitu od smrzavanja te uključivanje sustava za grijanje iznosi 7°C, a vrijednost za zaštitu od visoke temperature iznosi 35°C te ukoliko prijeđe spomenutu temperaturu, automatski se uključuje sustav za hlađenje. Podešena je vrijednosti snižavanja odnosno povećavanja temperature u različitim načinima rada. Na slici 4.35. je prikazano uključeno automatsko prebacivanje grijanja odnosno hlađenja te ponašanje pri noćnom i ugodnom načinu rada. Parametri mjerenja pravih vrijednosti prikazuju stvarne vrijednosti. Na slici 4.37. je vidljivo da su parametri izlaznih kontrolnih vrijednosti postavljeni na normalne načine rada grijanja i hlađenja te potebno vrijeme ažuriranja podataka.

| Operating mode                                            | heating and cooling                                                                                                    |                                                                                                    |
|-----------------------------------------------------------|----------------------------------------------------------------------------------------------------|----------------------------------------------------------------------------------------------------|
| Dynamic performance for heating                           | switching PI regulator                                                                                                    |                                                                                                    |
| Type of heating system<br>(Prop. band / Integration time) | warm water heating ( 5 K / 150 min )                                                                                                    |                                                                                                    |
| Dynamic performance for cooling                           | switching PI regulator                                                                                                    | 9                                                                                                    |
| Type of cooling system<br>(Prop. band / Integration time) | cooling ceiling (5 K / 240 min)                                                                                                    |                                                                                                    |
|                                                           |                                                                                                    |                                                                                                    |
|                                                           |                                                                                                    |                                                                                                    |
|                                                           | Operating mode<br>Dynamic performance for heating<br>Type of heating system<br>(Prop. band / Integration time)<br>Dynamic performance for cooling<br>Type of cooling system<br>(Prop. band / Integration time) | Operating mode       heating and cooling         Dynamic performance for heating       switching PI regulator         Type of heating system       warm water heating (5 K / 150 min.)         Dynamic performance for cooling       switching PI regulator         Type of cooling system       cooling ceiling (5 K / 240 min)         (Prop. band / Integration time)       cooling ceiling (5 K / 240 min) |

#### 1.1.8 Temperature controller UP 254/03 DELTA style > Heating-/Cooling Configuration

Sl.4.32. Parametri za konfiguraciju grijanja/hlađenja termostata UP 254/03

#### 1.1.8 Temperature controller UP 254/03 DELTA style > Setpoints

| Heating-/Cooling<br>Configuration | Base-setpoint for comfort operation<br>unit 1°C (7-40)      | 21     | 4<br>7 |
|-----------------------------------|-------------------------------------------------------------|--------|--------|
| Setpoints                         | Reduced heating in standby mode                             | 19     | 4      |
| Mode                              |                                                             |        |        |
| Configuration                     | Reduced heating during the night<br>unit 0.1 K (0-200)      | 40     | ;      |
| Measurement of actual value       | Setpoint for frost protection (heating)                     | 7      |        |
|                                   | unit 1 C (7-40)                                             |        |        |
| Control value output              | Increase cooling in standby mode<br>unit 0.1 K (0-200)      | 20     | ÷      |
|                                   | Increase cooling during the night                           | 40     |        |
|                                   | unit 0.1 K (0-200)                                          |        | 22     |
|                                   | Setpoint for frost protection (cooling)                     | 35     | \$     |
|                                   |                                                             |        |        |
|                                   | Uead zone between heating and cooling<br>unit 0.1 K (0-255) | 20     |        |
|                                   | Range of setpoint adjustment                                | ± 10 K |        |

Sl.4.33. Zadane vrijenosti termostata UP 254/03

#### 1.1.8 Temperature controller UP 254/03 DELTA style > Mode Configuration

| Heating-/Cooling<br>Configuration | Assignment to the objects                                             | O separate                                  |   |
|-----------------------------------|-----------------------------------------------------------------------|---------------------------------------------|---|
| comgaration                       | heating and cooling                                                   | both on object heating (special fkt.)       |   |
| Setpoints                         | Switch between heating / cooling                                      | automatic with object heating / cooling     |   |
| Mode                              |                                                                       |                                             |   |
| Configuration                     | Function of status object                                             | Controller status (EIS 6)                   | * |
| Measurement of actual value       | Function of push button                                               | o normal Button disabled                    |   |
| Control value output              | Behaviour of button if<br>Obj. if night mode obj. is 0                | O Clear button state O Button state restore |   |
|                                   | Behaviour of button if                                                | Button state not changed                    |   |
|                                   | Obj. if comfort mode obj. is 0                                        | Clear button state                          |   |
|                                   | Duration of prolonged comfort mode<br>unit 1 min (0-255) (0:infinite) | 30                                          | - |
|                                   | Closed loop control                                                   | o active inactive                           |   |
|                                   |                                                                       |                                             |   |
|                                   |                                                                       |                                             |   |
|                                   |                                                                       |                                             |   |
|                                   |                                                                       |                                             |   |

Sl.4.34. Parametri načina rada termostata UP 254/03

#### 1.1.8 Temperature controller UP 254/03 DELTA style > Measurement of actual value

| Heating-/Cooling<br>Configuration | Deviation for automatic sending<br>unit 0.1K (0-255) (0:inactive) | 1                                              | ÷ |
|-----------------------------------|-------------------------------------------------------------------|------------------------------------------------|---|
| Setpoints                         | Adjustment of actual value measurement                            | O increase measurement value                   |   |
| Mode                              |                                                                   | <ul> <li>decrease measurement value</li> </ul> |   |
| Configuration                     | Offset for measurement of actual value                            | 15                                             |   |
| Measurement of actual value       | unit 0.1 K (0-127)                                                |                                                |   |
| Control value output              |                                                                   |                                                |   |
|                                   |                                                                   |                                                |   |
|                                   |                                                                   |                                                |   |
|                                   |                                                                   |                                                |   |
|                                   |                                                                   |                                                |   |
|                                   |                                                                   |                                                |   |

Sl.4.35. Parametri mjerenja pravih vrijednosti termostata UP 254/03

| leating-/Cooling<br>Configuration | Heating mode                                                     | normal inverted                             |     |
|-----------------------------------|------------------------------------------------------------------|---------------------------------------------|-----|
| etpoints                          | Cooling mode                                                     | o normal inverted                           |     |
| /lode<br>Configuration            | Deviation for automatic sending<br>unit 1 % (0-100) (0:inactive) | 1                                           | ¢   |
| leasurement of actual value       | Cycle time of switching control value<br>unit 10 sec (1-255)     | 90                                          | ÷   |
| Control value output              | Cycle time for automatic sending                                 | 10 minutes                                  | •   |
|                                   | Control value output                                             | at once      limited to 1 telegram per minu | ite |
|                                   |                                                                  |                                             |     |

Sl.4.36. Parametri izlaznih kontrolnih vrijednosti termostata UP 254/03

Parametri vremenskog aktuatora M/TM04.1 su vidljivi na slikama 4.37.-4.45. Dvije su vremenske rutine. Dnevna vremenska rutina podiže rolete 10 minuta nakon izlaska sunca te ih spušta 10 minuta nakon zalaska sunca. Poznato vrijeme izlaska i zalaska sunca je u općim postavkama podešenim u koordinate za određeno geografsko područje. Tjedna vremenska rutina uključuje rasvjetu radnim danima od 7:00 sati te ju isključuje u 7:30.

#### 1.1.9 M/TM04.1 > General

| General         | Selecting system clock mode              | O Master clock Slave clock |
|-----------------|------------------------------------------|----------------------------|
| Timer routine A | Heartbeat telegram                       | Disable 👻                  |
| A:Day routine   | Master clock cycle sending time interval | 10 minutes 💌               |
| A:->Time point  | Selecting the type of time               | Standard time 🔻            |
| Timer routine R | Send clock information to bus            | Send date time             |
| Timer routine b | Local clock set from bus                 | O Disable C Enable         |
| B:Week routine  | Geographic location setting              | Invalid O Manual setting   |
| B:->Time point  | Latitude for degree(-9090)               | 45                         |
| Timer routine C | Latitude for minute(059)                 | 33                         |
| Timer routine D | ->Longitude for degree(-180, 180)        | 18                         |
|                 | Time zone GMT(-12, 13)                   | 2                          |
|                 | Time zone minute(059)                    | 0                          |
|                 | Setting brightness of the LCD            | 100%(255)                  |
|                 | Change LCD brightness via EIB            | O Disable C Enable         |
|                 | LCD brightness automatic darker          | O Disable C Enable         |
|                 | Lock the buttons via EIB                 | Disable 💌                  |
|                 |                                          |                            |

Sl.4.37. Opći parametri vremenskog aktuatora M/TM04.1

| General         | Enable routine channel A                       | O Disable O Enable                          |
|-----------------|------------------------------------------------|---------------------------------------------|
| Timer routine A |                                                |                                             |
| Deventing       | =>Routine function page:                       |                                             |
| coay routine    | Enable:"Year routine page"                     | O Disable C Enable                          |
| c->Time point   | Enable:"Month routine page"                    | O Disable C Enable                          |
| limer routine B | Enable:"Week routine page"                     | O Disable C Enable                          |
| 3:Week routine  | Enable:"Day routine page"                      | Disable Disable                             |
| :->Time point   | Enable:"Special day page"                      | O Disable O Enable                          |
|                 | =>Voltage recovery status:                     |                                             |
| limer routine C | The status after bus voltage recovery          | According to channel O According to routine |
| imer routine D  | NOTE: If the status of voltage recovery is set |                                             |
|                 | to according to channel=>                      | Voltage recovery of routine is invalid      |

Sl.4.38. Parametri rutine A vremenskog aktuatora M/TM04.1

| 9 M/TM04.1 > A:Day ro | outine                                  |                            |
|-----------------------|-----------------------------------------|----------------------------|
| General               | NOTE:Every day is same=>                | Please set time point      |
| Timer routine A       | Whether to run week routine if its date | Normal running on this day |
|                       | setting is same as day routine          | Stop runing on this day    |
| A:Day routine         |                                         |                            |
| A:->Time point        |                                         |                            |

SI.4.39. Parametri dnevne rutine A vremenskog aktuatora M/TM04.1

| General         | Enable the setting of time point (1)  | O Disable O Enable               |   |
|-----------------|---------------------------------------|----------------------------------|---|
| limer routine A | Enable the setting of time point (2)  | O Disable O Enable               |   |
| A:Day routine   | Enable the setting of time point (3)  | O Disable C Enable               |   |
| A:->Time point  | Enable the setting of time point (4)  | O Disable C Enable               |   |
|                 | Enable: "sunrise relevant time point" | 🔵 Disable 🔘 Enable               |   |
| limer routine B | ->Select type                         | O Before sunrise O After sunrise |   |
| Week routine    | ->Time for minute                     | 10m                              |   |
| 3:->Time point  | Switching value                       | Invalid                          | • |
| imer routine C  | Alarm value                           | Invalid                          | • |
|                 | Shutter value                         | UP                               | - |
| ïmer routine D  | Scene value                           | Invalid                          | • |
|                 | Sequence value                        | Invalid                          | • |
|                 | Percentage value                      | Invalid                          | • |
|                 | Threshold value                       | Invalid                          |   |

Sl.4.40. Vremenski paramtri paljenja i gašenja dnevne rutine vremenskog aktuatora M/TM04.1

| General        | Sequence value                        | Invalid                        | • |
|----------------|---------------------------------------|--------------------------------|---|
| imer routine A | Percentage value                      | Invalid                        | • |
| Day routine    | Threshold value                       | Invalid                        | • |
| ->Time point   | Enable: "sunset relevant time point"  | 🔵 Disable 🔘 Enable             |   |
| r > mile point | ->Select type                         | O Before sunset O After sunset |   |
| imer routine B | ->Time for minute                     | 10m                            | • |
| Week routine   | Switching value                       | Invalid                        | • |
| :->Time point  | Alarm value                           | Invalid                        | • |
| imer routine C | Shutter value                         | DOWN                           | • |
|                | Scene value                           | Invalid                        | • |
| imer routine D | Sequence value                        | Invalid                        | • |
|                | Percentage value                      | Invalid                        | • |
|                | Threshold value                       | Invalid                        | • |
|                | The status after bus voltage recovery | O Disable O Enable             |   |
|                | NOTE:Sunrise or sunset need set=>     | Geographic location in general |   |

Sl.4.41. Vremenski paramtri paljenja i gašenja dnevne rutine vremenskog aktuatora M/TM04.1

| eneral          | Enable routine channel B                       | O Disable O Enable                      |       |
|-----------------|------------------------------------------------|-----------------------------------------|-------|
| limer routine A |                                                |                                         |       |
| A:Day routine   | =>Routine function page:                       |                                         | ====: |
| A:->Time point  | Enable:"Year routine page"                     | O Disable () Enable                     |       |
|                 | Enable:"Month routine page"                    | O Disable O Enable                      |       |
| ïmer routine B  | Enable:"Week routine page"                     | O Disable O Enable                      |       |
| B:Week routine  | Enable:"Day routine page"                      | O Disable O Enable                      |       |
| B:->Time point  | Enable:"Special day page"                      | O Disable C Enable                      |       |
| limer routine C | =>Voltage recovery status:                     |                                         |       |
|                 | The status after bus voltage recovery          | O According to channel According to roo | utine |
| Timer routine D | Switching status                               | Invalid                                 | •     |
|                 | Alarm status                                   | Invalid                                 | •     |
|                 | Shutter status                                 | Invalid                                 | •     |
|                 | Scene status                                   | Invalid                                 | •     |
|                 | Sequence status                                | Invalid                                 | •     |
|                 | Percentage status                              | Invalid                                 | •     |
|                 | Threshold status                               | Invalid                                 | •     |
|                 | NOTE: If the status of voltage recovery is set | Voltage recovery of routine is invalid  |       |

Sl.4.42. Parametri rutine B vremenskog aktuatora M/TM04.1

| ieneral        | NOTE:After selecting week=>                                                 | Please set time point                                                           |   |
|----------------|-----------------------------------------------------------------------------|---------------------------------------------------------------------------------|---|
| imer routine A | Whether to run month routine if its date<br>setting is same as week routine | <ul> <li>Normal running on this day</li> <li>Stop runing on this day</li> </ul> |   |
| :Day routine   | Select a day of the week [1]                                                | Monday                                                                          | • |
| c->Time point  | Select a day of the week [2]                                                | Tuesday                                                                         | • |
| imer routine B | Select a day of the week [3]                                                | Wednesday                                                                       | * |
|                | Select a day of the week [4]                                                | Thursday                                                                        | • |
| :Week routine  | Select a day of the week [5]                                                | Friday                                                                          | ٠ |
| :->Time point  | Select a day of the week [6]                                                | No setting                                                                      | • |
| imer routine C | Select a day of the week [7]                                                | No setting                                                                      | • |

Sl.4.43. Parametri tjedne rutine B vremenskog aktuatora M/TM04.1

#### 1.1.9 M/TM04.1 > B:->Time point

| General         | Enable the setting of time point (1) | O Disable O Enable |   |
|-----------------|--------------------------------------|--------------------|---|
| Timer routine A | ->Time for hour                      | 07h                | • |
| A:Day routine   | ->Time for minute                    | 00m                | * |
|                 | Switching value                      | ON                 | • |
| A:->Time point  | Alarm value                          | Invalid            | • |
| Timer routine B | Shutter value                        | Invalid            | • |
| B:Week routine  | Scene value                          | Invalid            | • |
| B:->Time point  | Sequence value                       | Invalid            | • |
|                 | Percentage value                     | Invalid            | * |
| Timer routine C | Threshold value                      | Invalid            | * |
| Timer routine D | Enable the setting of time point (2) | O Disable O Enable |   |
|                 | ->Time for hour                      | 07h                | * |
|                 | ->Time for minute                    | 30m                | * |
|                 | Switching value                      | OFF                | • |
|                 | Alarm value                          | Invalid            | • |
|                 | Shutter value                        | Invalid            | • |
|                 | Scene value                          | Invalid            | • |
|                 | Sequence value                       | Invalid            | • |
|                 | Percentage value                     | Invalid            | * |

Sl.4.44. Vremenski paramtri paljenja i gašenja tjedne rutine vremenskog aktuatora M/TM04.1

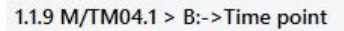

| General         | Sequence value                        | Invalid                        | -  |
|-----------------|---------------------------------------|--------------------------------|----|
| Timer routine A | Percentage value                      | Invalid                        | 14 |
| A-Dau mutina    | Threshold value                       | Invalid                        |    |
| A.Day routine   | Enable the setting of time point (2)  | 🔵 Disable 🔘 Enable             |    |
| A:->Time point  | ->Time for hour                       | 07h                            | 2  |
| Timer routine B | ->Time for minute                     | 30m                            |    |
| B:Week routine  | Switching value                       | OFF                            | 19 |
|                 | Alarm value                           | Invalid                        | 3  |
| B:->Time point  | Shutter value                         | Invalid                        | 8  |
| limer routine C | Scene value                           | Invalid                        | 2  |
| Timer routine D | Sequence value                        | Invalid                        | 3  |
|                 | Percentage value                      | Invalid                        | 19 |
|                 | Threshold value                       | Invalid                        |    |
|                 | Enable the setting of time point (3)  | O Disable O Enable             |    |
|                 | Enable the setting of time point (4)  | O Disable O Enable             |    |
|                 | Enable: "sunrise relevant time point" | O Disable O Enable             |    |
|                 | Enable: "sunset relevant time point"  | O Disable O Enable             |    |
|                 | The status after bus voltage recovery | O Disable O Enable             |    |
|                 | NOTE:Sunrise or sunset need set=>     | Geographic location in general |    |

Sl.4.45. Vremenski paramtri paljenja i gašenja tjedne rutine vremenskog aktuatora M/TM04.1

Na slikama 4.46. – 4.50. su parametri vanjskog senzora M/WS05.1. Vidljivo je korištenje samo blok A za upravljanje roletama i lamelama.

| 1.1.10 | M/WS05.1 | > | General |
|--------|----------|---|---------|
|--------|----------|---|---------|

| General          | System delay(2255s) after bus voltage<br>recovery | 2                         | *<br>* |
|------------------|---------------------------------------------------|---------------------------|--------|
| Function status  | Heartbeat telegram                                | Disable                   | •      |
| Logic function A | LED indicator                                     | ON when movement detected | *      |
| Block A          | Sensor setting:                                   |                           |        |
|                  | (1)Microwave sensor sensitivity (1%-100%)         | 70%                       | *      |
| A1: Switching    | ->Microwave sensor sensitivity via bus            | O Disable O Enable        |        |
| Logic function B | (2)Brightness quiver (530%)                       | 20%                       | •      |
| Logic function C | ->Lux compensation (-500Lux+500Lux)               | 0                         | \$     |
|                  | (3)Temperature hysteresis (0.1'C)                 | 1                         | ÷      |
| Logic function D | ->Temperature compensation (0.1'C)                | 0                         | \$     |
| Logic function E | (4)Humidity hysteresis (110%)                     | 1                         | *      |
|                  | ->Humidity compensation (-10 %+10 %)              | 0                         | ÷      |
|                  | (5)Dry contact 1 for logic                        | Disable                   | •      |
|                  | (6)Dry contact 2 for logic                        | Disable                   | •      |
|                  | Extend dry contact function                       | O Disable C Enable        |        |
|                  | Constant brightness:                              |                           |        |
|                  | Constant brightness function A                    | O Disable O Enable        |        |

Sl.4.46. Opći parametri vanjskog senzora M/WS05.1

| eneral          | (1)Slave microwave sensor status report | O No 🔿 Yes |
|-----------------|-----------------------------------------|------------|
| unction status  | (2)Brightness report                    | 🔘 No 🔵 Yes |
| ogic function A | (3)Temperature report                   | 🔘 No 🔵 Yes |
| lock A          | (4)Humidity report                      | O No O Yes |
| 1: Switching    | (5)Dry contact 1 report                 | 🔘 No 🔵 Yes |
| a. switching    | (6)Dry contact 2 report                 | O No O Yes |
| ogic function B |                                         |            |
| ogic function C |                                         |            |
| ogic function D |                                         |            |
| ogic function E |                                         |            |

SI.4.47. Status funkcija vanjskog senzora M/WS05.1

| General          | Use logical block A                                      | No Ves                                                                                              |   |
|------------------|----------------------------------------------------------|----------------------------------------------------------------------------------------------------|---|
| Function status  |                                                          |                                                                                                    |   |
| Logic function A | (1)Enable microwave sensor                               | Single mode(independent sensor)                                                                     |   |
| Block A          | ->Microwave sensor status                                | Microwave sensor detected is False,else is True     Microwave sensor detected is True,else is False |   |
| A1: Switching    | (2)Enable brightness(Lux) sensor                         | O Disable C Enable                                                                                  |   |
|                  | (3)Enable temperature sensor                             | O Disable C Enable                                                                                  |   |
| ogic function B  | (4)Enable humidity sensor                                | O Disable C Enable                                                                                  |   |
| ogic function C  | (5)Enable external telegram 1                            | Disable                                                                                             |   |
| ogic function D  | (6)Enable external telegram 2                            | Disable                                                                                             | 2 |
| ogic function E  | (7)Enable dry contact 1 input                            | O Disable O Enable                                                                                  |   |
|                  | (8)Enable dry contact 2 input                            | O Disable C Enable                                                                                  |   |
|                  | Logical relation of block A                              | O AND OR                                                                                            |   |
|                  | Result of logic A inverted                               | O No Yes                                                                                            |   |
|                  | Status(True/False) of logic A to bus                     | O Disable Enable                                                                                    |   |
|                  | <1>Logical A function 'Enable/disable' status<br>control | <sup>s</sup> O No Yes                                                                               |   |
|                  | <2>Logical A function 'Enable/disable' status            | S No Yes                                                                                            |   |

Sl.4.48. Parametri logičke funkcije A vanjskog senzora M/WS05.1

#### 1.1.10 M/WS05.1 > Block A

| General          | Object output 1 (to bus)       | Switch controller  | * |
|------------------|--------------------------------|--------------------|---|
| Function status  | Object output 2 (to bus)       | Invalid            | • |
| Logic function A | Object output 3 (to bus)       | Invalid            | • |
|                  | Object output 4 (to bus)       | Invalid            | • |
| Block A          | Object output 5 (to bus)       | Invalid            | • |
| A1: Switching    | Object output 6 (to bus)       | Invalid            | • |
| Logic function B | Object output 7 (to bus)       | Invalid            | • |
| Logic function C | Object output 8 (to bus)       | Invalid            | * |
| Logic function c | Object output 9 (to bus)       | Invalid            | • |
| Logic function D | Object output 10 (to bus)      | Invalid            | • |
| Logic function E |                                |                    |   |
|                  | Output repeat telegram on true | O Disable O Enable |   |
|                  |                                |                    |   |
|                  |                                |                    |   |
|                  |                                |                    |   |
|                  |                                |                    |   |

Sl.4.49. Parametri bloka A vanjskog senzora M/WS05.1

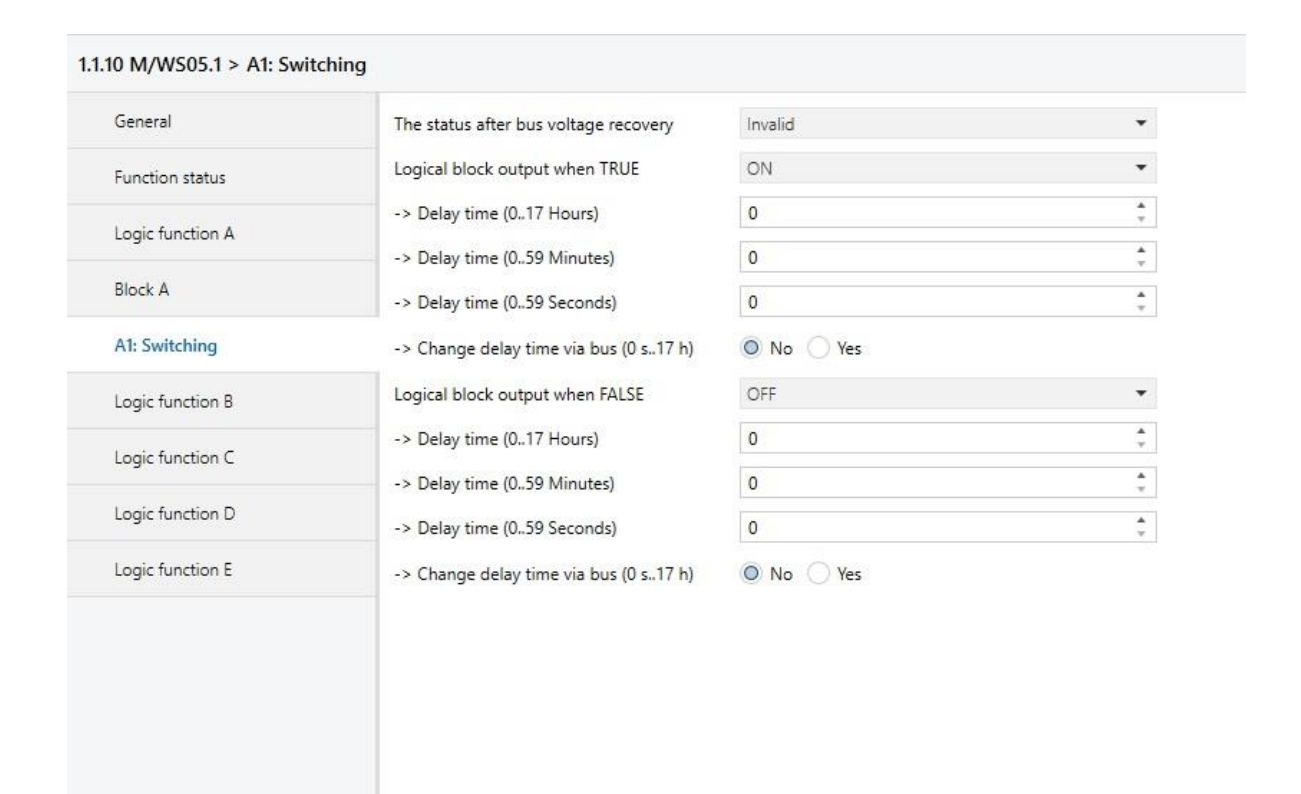

Sl.4.50. Parametri nakon dobivanja impulsa vanjskog senzora M/WS05.1

Parametri LCD zaslona UP 585 su vidljivi na slici 4.51. Postavljeno je šest poruka; prva poruka pokazuje trenutno vrijeme u 24 satnom obliku, druga prikazuje trenutnu temperaturu, treća pokazuje postavljenu temperaturu, obje poruke šalju 16 bitnu poruku LCD zaslonu. U posljednje tri poruke moguće je uključiti odnosno isključiti dnevni način rada, noćni način ili način prazne kuće.

| /lessage | Message text       | Receive type          | Send type             | Used     |           |
|----------|--------------------|-----------------------|-----------------------|----------|-----------|
| 1        | Trenutno vrijeme:  | time                  | unused                |          | New       |
| 2        | Trenutna temperatu | floating value 16 bit | floating value 16 bit |          | E 10      |
| 3        | Postavljena temper | floating value 16 bit | floating value 16 bit |          | Eql       |
| 4        | Dnevni nacin:      | switch On/Off         | switch On/Off         | ¥ I      | Delete    |
| 5        | Nochi nacin:       | switch Un/Uff         | switch Un/Uff         |          |           |
| 7        | Prazna kuca        | SWITCH UN/UIT         | Switch Un/Uff         | <u> </u> |           |
| Ŕ        |                    |                       |                       | H .      | Move up   |
| 9        |                    |                       |                       |          | Q         |
| 10       |                    |                       |                       |          | Move down |
| 11       |                    |                       |                       |          |           |
| 12       |                    |                       |                       |          |           |
| 13       |                    |                       |                       |          |           |
| 14       |                    |                       |                       |          |           |
| 15       |                    |                       |                       |          |           |
| 16       |                    |                       |                       |          |           |

Sl.4.51. Parametri LCD zaslona UP 585

#### 4.3.4. Kreiranje grupnih adresa i povezivanje urađaja

Kreiranje grupnih adresa izvodi se pritiskom računalnog miša na opciju "*Add Main Groups*" te se unosi naziv glavne grupne adrese, u ovom slučaju "*Zavrsni*". Tada se stvaraju srednje grupne adrese odabirom glavne grupne adrese te desnim pritiskom računalnog miša, pri čemu se otvara novi prozor u kojemu odabiremo "*Add Middle Groups*" te upisujemo željene nazive. Potrebno je napraviti i grupne adrese koje se stvaraju poput srednjih grupnih adresa, no izuzetak je odabir srednje grupne adrese u prozoru koji se otvori oadbirom "*Add Group Addressees*". Pomoću grupnih adresa povezujemo uređaje s njihovim funkcijama te ja za svaku funkciju potrebno kreirati grupnu adresu. Popisi svih grupnih adresa prikazani su na slici 4.52.

| Group Addresses   (Zavrsni_Bosna | ar)                 |
|----------------------------------|---------------------|
| 🕂 Add Middle Groups 🛛 🔹 🗙 Delete | 붗 Download 💌 🌒 Info |
| 🔀 0/0/1 Gasi Sva Svjetla         |                     |
| ✓ 器 0/1 Rasvjeta                 |                     |
| 🔀 0/1/0 Svjetlo A uklj./isklj    |                     |
| 🔀 0/1/1 Svjetlo B uklj./isklj    |                     |
| 🔀 0/1/2 Svjetlo C uklj./isklj    |                     |
| 🔀 0/1/3 Svjetlo A intezitet      |                     |
| 8 0/1/4 Svjetlo B intezitet      |                     |
| 🔀 0/1/5 Svjetlo E uklj./isklj.   |                     |
| 🔀 0/1/6 Svjetlo F uklj./isklj.   |                     |
| 0/1/7 Svjetlo E intezitet        |                     |
| 0/1/8 Svjetlo F intezitet        |                     |
| 🔀 0/1/9 Svjetla E i F            |                     |
| 🔀 0/1/10 Svjetlo D uklj./isklj.  |                     |
| A 器 0/2 Rolete                   |                     |
| 🔀 0/2/0 Roleta M1 gore/dolje     |                     |
| 🔀 0/2/1 Lamela M1 otv./zat./stop |                     |
| 🔀 0/2/2 Roleta M2 gore/dolje     |                     |
| 🔀 0/2/3 Lamela M2 otv./zat./stop |                     |
| III 0/3 Grijanje                 |                     |
| 🔀 0/3/0 Trenutna temperatura     |                     |
| 🔀 0/3/1 Postavljena temperatura  |                     |
| 🔀 0/3/2 Ugodni način             |                     |
| 🔀 0/3/3 Noćni način              |                     |
| 🔀 0/3/4 Prazna kuća              |                     |
| 🔀 0/3/5 Grijanje                 |                     |
| 🔀 0/3/6 Hlađenje                 |                     |
| 🔀 0/3/7 Zadane vrijednosti       |                     |
| 0/3/8 Regulator temperature      |                     |

Sl.4.52. Popis svih grupnih adresa

Grupne se adrese s uređajima povezuju otvaranjem prozora s uređajima i s grupnim adresama te se iste povlače (engl. *Drag and drop*) na željenu funkciju određenoga uređaja.

| Dynamic Fol                                                                                                    | Night mode<br>Dimming On<br>Status Dimmi<br>Dimming, Ch<br>Value, Chann<br>Status Value,<br>Dimming On | / Off, Channel A<br>ng On / Off, Cha.<br>annel A<br>el A<br>Channel A | On / Off<br>On / Off<br>On / Off<br>Brighter / Darker<br>8-bit Value | 0/1/0, 0/0/1          | Svj<br>Svj | jetlo A uklj./isklj                      | 1 bi<br>1 bi<br>1 bi |
|----------------------------------------------------------------------------------------------------|----------------------------------------------------------------------------------------------------|-----------------------------------------------------------------------|----------------------------------------------------------------------|-----------------------|------------|------------------------------------------|----------------------|
| Zavrsni_Bos       21         DnevnaSoba       22         RazvodniO       24         1.1.1 Swit       25         1.1.3 Shut       24         Stubište       27                                                                                                    | Dimming On<br>Status Dimmi<br>Dimming, Ch<br>Value, Chann<br>Status Value,<br>Dimming On               | / Off, Channel A<br>ng On / Off, Cha.<br>annel A<br>el A<br>Channel A | On / Off<br>On / Off<br>Brighter / Darker<br>8-bit Value             | 0/1/0, 1/0/1<br>0/1/3 | Svj<br>Svj | jetlo A uklj./isklj<br>ietlo A intezitet | 1 bi<br>1 bi         |
| □       Dolympicosin       +2         □       DnevnaSoba       +3         □       RazvodniO       +4         □       1.1.1 Swit       +2         □       1.1.3 Shut       +4         □       Stubište       +7         ≥       Stubište       +7                                                                                                    | Status Dimmi<br>Dimming, Ch<br>Value, Chann<br>Status Value,<br>Dimming On                             | ng On / Off, Cha.<br>annel A<br>el A<br>Channel A                     | On / Off<br>Brighter / Darker<br>8-bit Value                         | 0/1/3                 | Svj        | ietlo A intezitet                        | 1 bi                 |
| →       Dnevnasooa       +3         →       RazvodniO       +4         →       1.1.1 Swit       +4         →       1.1.3 Shut       +4         →       Stubište       +4                                                                                                    | Dimming, Ch<br>Value, Chann<br>Status Value,<br>Dimming On                                             | annel A<br>el A<br>Channel A                                          | Brighter / Darker<br>8-bit Value                                     | 0/1/3                 | Svj        | ietlo A intezitet                        |                      |
| ▲                                                                                                    | Value, Chann<br>Status Value,<br>Dimming On                                                            | el A<br>Channel A                                                     | 8-bit Value                                                          |                       |            | Jana , , , , , , , , , , , , , , , , , , | 4 bi                 |
| ▶         1.1.1 Swit         ₽         5           ▶         1.1.3 Shut         ₽         6           ▶         Stubište         ₽         7                                                                                                    | Status Value,<br>Dimming On                                                                            | Channel A                                                             |                                                                      |                       |            |                                          | 1 by                 |
| ▷                                                                                                    | Dimming On                                                                                             |                                                                       | 8-bit Value                                                          |                       |            |                                          | 1 by                 |
| Stubište<br>↓ 8                                                                                                    |                                                                                                    | / Off, Channel B                                                      | On / On                                                              | 0/1/1, 0/0/1          | Svj        | jetlo B uklj./isklj                      | 1 bit                |
|                                                                                                    | Status Dimmi                                                                                           | ng On / Off, Cha.                                                     | Op/ Off                                                              |                       |            |                                          | 1 bit                |
| There is a second second secon | Dimming, Ch                                                                                            | annel B                                                               | Brighter / Darker                                                    | 0/1/4                 | Svj        | jetlo B intezitet                        | 4 bi                 |
| r red ∎‡9                                                                                                    | Value, Chann                                                                                           | el B                                                                  | 8-bit Value                                                          |                       |            |                                          | 1 by                 |
| Trades     Trades     Tr          | Status Value,                                                                                          | Channel B                                                             | 8-bit Value                                                          |                       |            |                                          | 1 by                 |
| <b>■‡</b>  11                                                                                                    | Dimming On                                                                                             | / Off, Channel C                                                      | On / Off                                                             | 0/1/2, 0/0/1          | Svj        | jetlo C uklj./isklj                      | 1 bit                |
| -+!+-                                                                                                    |                                                                                                    | 1000                                                                  | 0 107                                                                |                       |            |                                          | 4.1.5                |
| Group Addresses 🔻                                                                                                    | × Delete  Dow                                                                                          | nload 🔹 🚯 In                                                          | ifo 🔹 🕤 Reset 将                                                      | Unload 🔹 🚔 Print      |            |                                          |                      |
| 器 0/0/1 Gasi Sva Svjet                                                                                                    | la ^                                                                                                   | Middle Gr N                                                           | lame                                                                 | Descr                 | iption     | Pass Throu                               |                      |
| A 器 0/1 Rasvjeta                                                                                                    | 4                                                                                                    | 器 0 Ce                                                                | entrala                                                              |                       |            | No                                       |                      |
| 器 0/1/0 Svjetlo A uklj.                                                                                                    | /isklj                                                                                                 | 铝1 Ra                                                                 | asvjeta                                                              |                       |            | No                                       |                      |
| H 0/1/1 Svietlo B ukli.                                                                                                    | iskli                                                                                                  | 器 2 Rd                                                                | olete                                                                |                       |            | No                                       |                      |
| 1 0/1/2 Svietlo Cukli                                                                                                    | liekli                                                                                                 | 器 3 Gi                                                                | rijanje                                                              |                       |            | No                                       |                      |
|                                                                                                    | iskij                                                                                                  |                                                                       |                                                                      |                       |            |                                          |                      |

Sl.4.53. Prikaz spajanja grupne adrese sa uređajem

# 5. ZAKLJUČAK

Živimo u suvremenom vremenu u kojemu se cijeni jednostavniji, ugodniji te komforniji način života, stoga je pravi izbor pri izgradnji novog stambenog objekta ili adaptiranja već postojećeg objekta, uporaba naprednih instalacija koje donose veću kvalitetu života, uštedu energije, kontrolu uređaja i sl. Svrha ovog završnog rada je istraživanje te prikaz sustava napredne elektroničke instalacije, koja se služi KNX protokolom te računalnim programom ETS5. Zastupljeni su uređaji KNX/EIB-Gamma kovčega za obuku. Potrebni uređaji su dodani u računalni program, podešeni su valjanim parametrima te povezani putem grupnih adresa. Cijeli je taj postupak objašnjen te prikazan ovim radom popraćen slikama. Ovaj sustav je savršen jer omogućava lako upravljanje uređajima, donosi uštedu energije te poboljšava sigurnost.

# 6. LITERATURA

[1] KNX Uk, https://www.knxuk.org/images/pdf/A\_History\_of\_KNX.pdf, 28.6.2019.1

[2] KNX Today, <u>http://knxtoday.com/2017/01/8989/tips-why-use-knx-for-hvac-in-commercial-buildings.html</u>, 12.8.2019.

[3] KNX, <u>https://www2.knx.org/in/software/ets/about/index.php?navid=249964249964</u>, 28.6.2019.

[4] Santral,

<u>https://www.santral.com/Santral.Net/pdf\_B/Siemens/Kataloglar/EnstalasyonKatalog/GAMMA/GA\_04.pdf</u>, 12.8.2019.

[5]Simens,

<u>https://cache.industry.siemens.com/dl/files/913/43037913/att\_76304/v1/58x2ab\_1\_Anzeige\_tpi\_e\_2008-03.pdf</u>, 12.8.2019.

[6] Simens, <u>https://support.industry.siemens.com/cs/products/5wg1585-2ab71/anzeige-bedieneh-up-585-pr-si?pid=19779&mlfb=5WG1585-2AB71&mfn=ps&lc=de-WW</u>, 12.8.2019.

[7]Simens,

https://www.hqs.sbt.siemens.com/cps\_product\_data/data/de/bma/28xAB\_y\_BMA\_deen\_style\_2010-03-02.pdf, 12.8.2019.

[8] Simens, <u>https://mall.industry.siemens.com/mall/en/WW/Catalog/Product/5WG1287-2AB11</u>, 12.8.2019.

[9] Simens,

https://www.hqs.sbt.siemens.com/cps\_product\_data/data/en/bma/1162ab\_1\_bma\_e.pdf, 12.8.2019.

[10] KNX, <u>http://www.knxkurs.no/produkt/up-116-11/</u>, 12.8.2019.

[11] Simens,

https://descargas.futurasmusknxgroup.org/DOC/DE/Siemens/5285/25\_2ab\_3\_bma.pdf, 12.8.2019.

[12] Simens, <u>https://support.industry.siemens.com/cs/products/5wg1254-2ab13/raumtempr-up-254-sy-tw?pid=360963&mlfb=5WG1254-2AB13&mfn=ps&lc=de-DE</u>, 12.8.2019.

[13] Simens, <u>https://descargas.futurasmus-knxgroup.org/DOC/DE/Siemens/3918/up24x-28x2abx1\_taster\_tpi\_d\_2008-03.pdf</u>, 12.8.2019.

[14] Simens, <u>https://w5.siemens.com/france/web/fr/sbt/ee/solutions-gestion-technique</u> <u>batiment/knx-gamma-building-control/Documents/25x2abxx\_pir\_tpi\_e\_2008-06.pdf</u>, 12.8.2019.

[15] Simens, <u>https://w5.siemens.com/france/web/fr/sbt/ee/solutions-gestion-technique-batiment/knx-gamma-building-control/Documents/25x2abxx\_pir\_tpi\_e\_2008-06.pdf</u>, 12.8.2019.

[16] Alltrade, <u>https://www.alltrade.co.uk/product-docs/Hdl/Hdl-M-Ws05%201-A.Pdf</u>, 12.8.2019.

[17] HDL, <u>http://hdlsaudi.com/?product=knx-ws-51-sensor</u>, 12.8.2019.

[18] HDL, <u>http://www.hdl.by/upload/iblock/233/2337bdf7d66920510ad5fc36b6bfeca4.pdf</u>, 12.8.2019.

[19] HDL Automation, <u>https://www.hdlautomation.com/goods.php?id=126</u>, 12.8.2019.

# 7. SAŽETAK

Težnja za kvalitetnijim te komfornijim načinom života, razvoj novih tehnologija vodi prema tehnološkom napretku koji omogućuje život u stambenim objektima s naprednim instalacijama. U ovom je radu opisan nastanak te povijest tehnologije naprednih instalacija koje koriste KNX protokole te računalni program ETS5. Osmišljen je i napravljen sustav naprednih instalacija koje obuhvaćaju rasvjetu, rolete, grijanje i hlađenje stambenih objekata. Opisani su dijelovi i komponente KNX sustava koji služi za upravljanje instalacijama u stambenom objektu. Postupak dodavanja, parametriranja i povezivanja grupnih adresa je opisan i popraćen slikama.

Ključne riječi: KNX, napredne instalacije, ETS5, rasvijeta, rolete, grijanje, hlađenje.

# HOUSE AUTOMATIZATION WITH KNX

# 8. ABSTRACT

Striving to improve our life quality and comfort we developed new technologies which led us to build and live in smart houses. The KNX protocol and its software called ETS5 are the central points of this article, so it is used to demonstrate and describe the way it works. KNX components and parts are described, especially the ones used to manage house installations like lights, shutters, heat, air conditioner, etc. The procedure of adding, parameterization and connecting group addresses is described and accompanied by pictures. Also, there is a brief history of KNX and his predecessors so that the reader get familiar with the origin of a "smart house" idea.

Keywords: KNX, Advanced Installations, ETS5, lighting, shutters, heating, cooling.

# 9. ŽIVOTOPIS

Mateja Bosnar rođena je 20. listopada 1995. godine u Osijeku. Završila je Osnovnu školu "Ljudevita Gaja" u Osijeku nakon čega upisuje "Graditeljsko-geodetsku školu Osijek", smjer Građevinska tehničarka. Godine 2015. upisuje preddiplomski stručni studij Elektrotehnike, smjer Elektroenergetika na "Fakultetu elektrotehnike, računarstva i informacijskih tehnologija" u Osijeku. Stručnu praksu odrađuje u TE-TO Osijek, HEP proizvodnja te iste godine u "Pučkom otvorenom učilištu ALGEBRA" završava program usavršavanja Računalna programerka internet aplikacija.

Mateja Bosnar